#### Introduction to OmniTools

Nicholas Curtis, Jonathan Madsen, Keith Lowery, Xiaomin Lu, <u>George Markomanolis</u>, Cole Ramos, Karl W. Schulz, Noah Wolfe

**Developing Applications with the AMD ROCm Ecosystem** 

AMD together we advance\_

#### **Background – AMD Profilers**

- rocprof
  - github.com/ROCm-Developer-Tools/rocprofiler
  - Raw collection of GPU counters and traces
  - Counter collection driven by user provided input files
  - Counter results output in CSV
  - Trace collection support for:
    - HIP
    - HSA
    - GPU
  - Traces visualized with Perfetto

|    | A                     | В     | С         | D        | E          |
|----|-----------------------|-------|-----------|----------|------------|
|    | Name                  | Calls | TotalDura | AverageN | Percentage |
|    | hipMemcpyAsync        | 99    | 3.22E+10  | 3.25E+08 | 44.14872   |
|    | hipEventSynchronize   | 330   | 2.42E+10  | 73394557 | 33.225     |
|    | hipMemsetAsync        | 87    | 7.76E+09  | 89232696 | 10.64953   |
|    | hipHostMalloc         | 9     | 5.41E+09  | 6.01E+08 | 7.415198   |
|    | hipDeviceSynchronize  | 28    | 1.32E+09  | 47006288 | 1.805515   |
|    | hipHostFree           | 17    | 1.05E+09  | 61534688 | 1.435014   |
|    | hipMemcpy             | 41    | 8.11E+08  | 19791876 | 1.113161   |
|    | hipLaunchKernel       | 1856  | 58082083  | 31294    | 0.079676   |
|    | hipStreamCreate       | 2     | 46380834  | 23190417 | 0.063625   |
| 11 | hipMemset             | 2     | 18847246  | 9423623  | 0.025854   |
|    | hipStreamDestroy      | 2     | 15183338  | 7591669  | 0.020828   |
|    | hipFree               | 38    | 8269713   | 217624   | 0.011344   |
|    | hipEventRecord        | 330   | 2520035   | 7636     | 0.003457   |
|    | hipMalloc             | 30    | 1484804   | 49493    | 0.002037   |
|    | hipPopCallConfigura   | 1856  | 229159    | 123      | 0.000314   |
|    | hipPushCallConfigur   | 1856  | 224177    | 120      | 0.000308   |
|    | hipGetLastError       | 1494  | 100458    | 67       | 0.000138   |
|    | hipEventCreate        | 330   | 76675     | 232      | 0.000105   |
|    | hipEventDestroy       | 330   | 64671     | 195      | 8.87E-05   |
|    | hipGetDevicePropertie | 47    | 51808     | 1102     | 7.11E-05   |
|    | hipGetDevice          | 64    | 11611     | 181      | 1.59E-05   |
|    | hipSetDevice          | 1     | 401       | 401      | 5.50E-07   |
|    | hipGetDeviceCount     | 1     | 220       | 220      | 3.02E-07   |

- Omni**trace** 
  - github.com/AMDResearch/omnitrace
  - Comprehensive trace collection and visualization of CPU+GPU
  - Includes support for:
    - HIP, HSA, GPU
    - OpenMP<sup>®</sup>
    - MPI
    - Kokkos
    - Pthreads
    - Multi-GPU
  - Visualizations with Perfetto

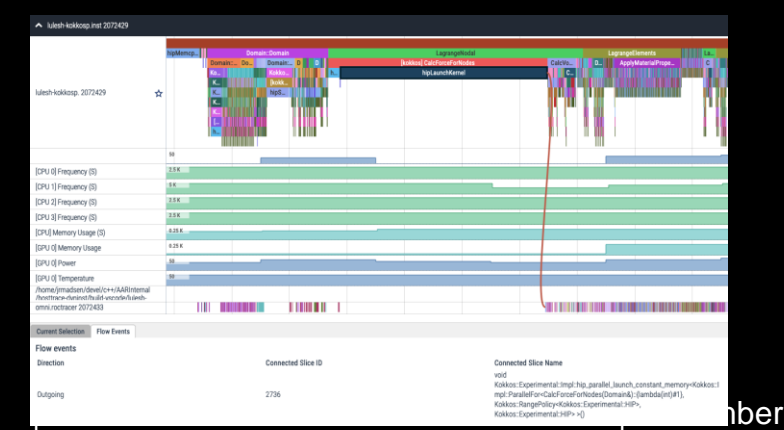

#### Omniperf

- github.com/AMDResearch/omniperf
- Automated collection, analysis and visualization of performance counters
- Includes support for:
  - GPU Speed-of-Light Analysis
  - Memory Chart Analysis
  - Roofline Analysis
  - Kernel comparison
- Visualizations with Grafana or standalone GUI

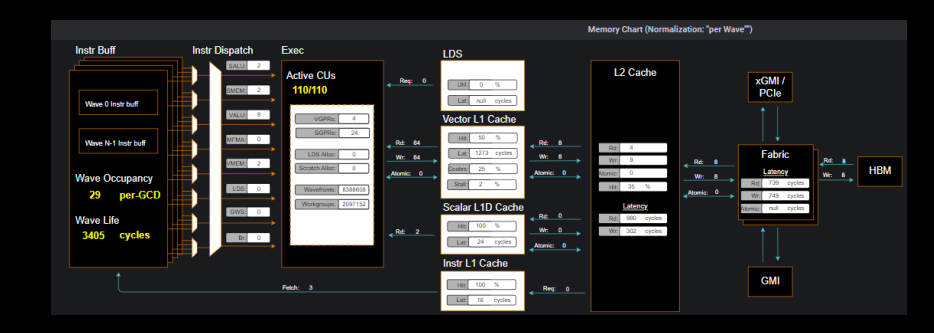

## Background – AMD Profilers

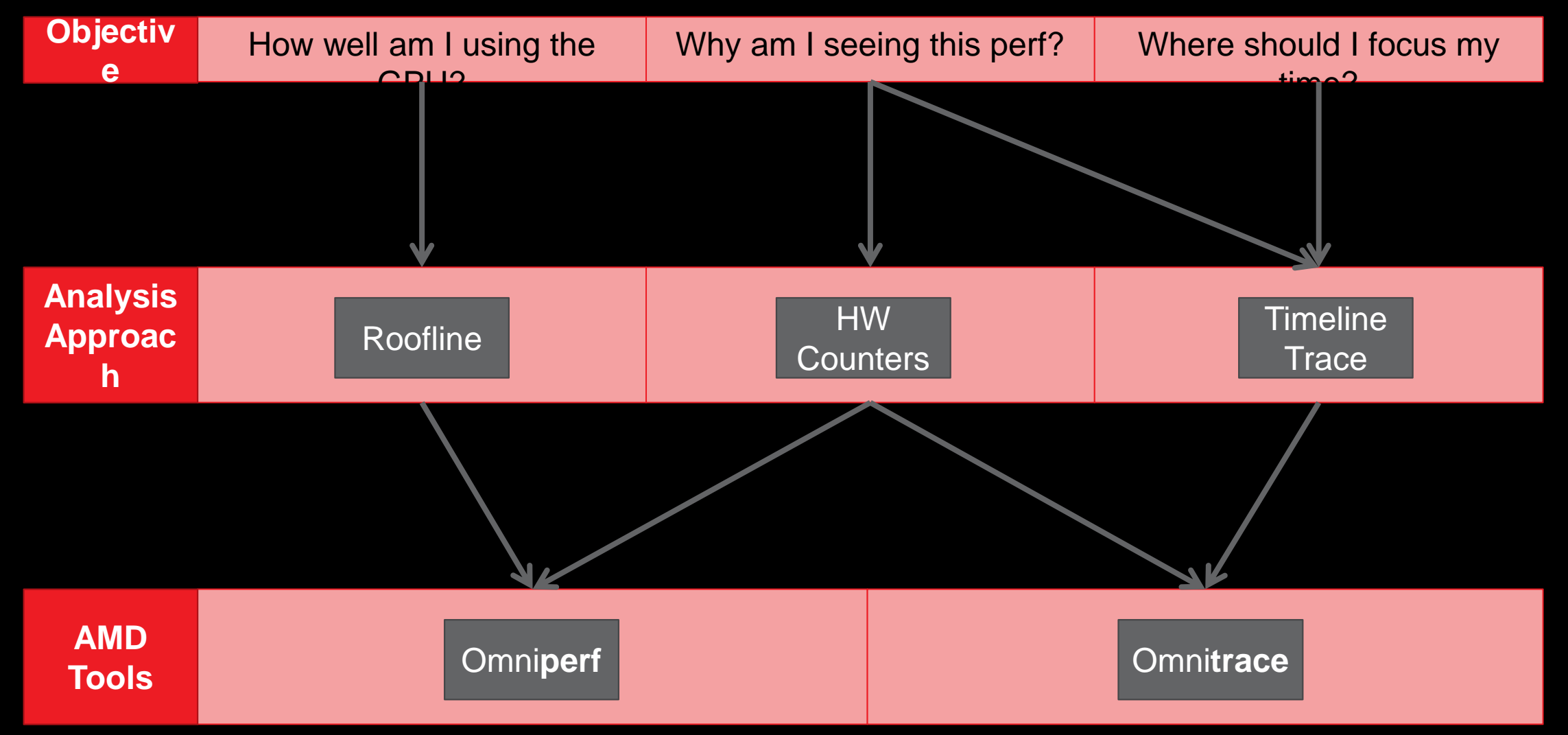

AMD together we advance\_

# AMD

# Omnitrace

## **Omnitrace: Application Profiling, Tracing, and Analysis**

- It is an AMD Research tool, repository: <u>https://github.com/AMDResearch/omnitrace</u>
- It is not part of ROCm stack
- Omnitrace is a comprehensive profiling and tracing tool for parallel applications written in C, C++, Fortran, HIP, OpenCL<sup>™</sup>, and Python<sup>™</sup> which execute on the CPU or CPU+GPU
- Data collection modes:
  - Dynamic instrumentation
  - Statistical sampling
  - Process-level sampling
  - Critical trace generation
- Data analysis:
  - High-level summary profiles
  - Comprehensive traces
  - Critical trace analysis
- Parallelism support: HIP, HSA, Pthreads, MPI, Kokkos, OpenMP®
- GPU Metrics: GPU hardware counters, HIP/HSA API, HIP kernel tracing, HSA operation tracing, memory/power/temperature/utilization
- CPU Metrics: Hardware counters, timing metrics, memory metrics, network statistics, I/O, and more

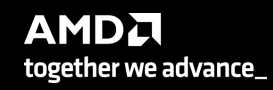

5

#### Installation (if required)

- Instructions for binary installation
- Visit the Omnitrace releases page: <u>https://github.com/AMDResearch/omnitrace/releases</u>
- Select the version that matches your operating system, ROCm version, etc.
- For an HPE/AMD system, we select OpenSuse operating system
- For example, download the installer *omnitrace-1.7.2-opensuse-15.4-ROCm-50300-PAPI-OMPT-Python3.sh*
- Any user can install it in his project but it should not be required
- There are rpm and deb files for installation also
- Full documentation: <u>https://amdresearch.github.io/omnitrace/</u>

```
wget https://github.com/AMDResearch/omnitrace/releases/download/v1.7.2/omnitrace-1.7.2-
opensuse-15.4-ROCm-50300-PAPI-OMPT-Python3.sh
```

```
mkdir /opt/omnitrace/
chmod +x omnitrace-1.7.2-opensuse-15.4-ROCm-50300-PAPI-OMPT-Python3.sh
./omnitrace-1.7.2-opensuse-15.4-ROCm-50300-PAPI-OMPT-Python3.sh --prefix=/opt/omnitrace -
-exclude-subdir
export PATH=/opt/omnitrace/:$PATH
source omnitrace_installation_path/share/omnitrace/setup-env.sh
```

#### **Omnitrace instrumentation modes**

- Runtime instrumentation: Dynamic binary instrumentation, it can instrument a lot of data and increased overhead
- Sampling instrumentation (omnitrace-sample)
- Attaching to a process (-p)
- Binary rewriting (-o)
  - It will not instrument the dynamically-linked libraries, thus lower overhead and faster execution
  - This approach is recommended when the target executable uses process-level parallelism (e.g. MPI)
  - To instrument dynamic libraries:
    - https://amdresearch.github.io/omnitrace/instrumenting.html#binary-rewriting-a-library

For problems, create an issue here: <u>https://github.com/AMDResearch/omnitrace/issues</u> Documentation: <u>https://amdresearch.github.io/omniperf/</u>

#### Execution

#### Runtime instrumentation

srun ... omnitrace <omnitrace-options> -- <exe> [<exe-options>]

#### Sampling instrumentation

srun ... omnitrace-sample <omnitrace-options> -- <exe> [<exe-options>]

Binary rewriting

srun ... omnitrace <omnitrace-options> -o <name-of-new-exe-or-library> -- <exe-orlibrary>

srun ... <name-of-new-exe>

#### **Omnitrace configuration (I)**

#### srun -n 1 --gpus 1 omnitrace-avail --categories omnitrace

| ENVIRONMENT VARIABLE                | <br>  VALUE<br>                                               | CATEGORIES                                                            |
|-------------------------------------|---------------------------------------------------------------|-----------------------------------------------------------------------|
| OMNITRACE_CONFIG_FILE               | '<br>  %env{HOME}%/.omnitrace.cfg;%env{HOME}%/.omnitrace.json | ,<br>  config, core, libomnitrace, omnitrace, timemory                |
| OMNITRACE_CRITICAL_TRACE            | false                                                         | <pre>backend, critical_trace, custom, libomnitrace, omnitrace</pre>   |
| OMNITRACE_OUTPUT_PATH               | omnitrace-%tag%-output                                        | filename, io, libomnitrace, omnitrace, timemory                       |
| OMNITRACE_OUTPUT_PREFIX             |                                                               | filename, io, libomnitrace, omnitrace, timemory                       |
| OMNITRACE_PERFETTO_BACKEND          | inprocess                                                     | custom, libomnitrace, omnitrace, perfetto                             |
| OMNITRACE_PERFETTO_BUFFER_SIZE_KB   | 1024000                                                       | custom, data, libomnitrace, omnitrace, perfetto                       |
| OMNITRACE_PERFETTO_FILL_POLICY      | discard                                                       | custom, data, libomnitrace, omnitrace, perfetto                       |
| OMNITRACE_PROCESS_SAMPLING_DURATION | -1                                                            | custom, libomnitrace, omnitrace, process_sampling, sampling           |
| OMNITRACE_PROCESS_SAMPLING_FREQ     | θ                                                             | custom, libomnitrace, omnitrace, process_sampling                     |
| OMNITRACE_ROCM_EVENTS               |                                                               | custom, hardware_counters, libomnitrace, omnitrace, rocm, rocprofiler |
| OMNITRACE_SAMPLING_CPUS             | θ-3                                                           | custom, libomnitrace, omnitrace, process_sampling                     |
| OMNITRACE_SAMPLING_DELAY            | θ.5                                                           | custom, libomnitrace, omnitrace, process_sampling, sampling           |
| OMNITRACE_SAMPLING_DURATION         | Θ                                                             | custom, libomnitrace, omnitrace, process_sampling, sampling           |
| OMNITRACE_SAMPLING_FREQ             | 100                                                           | custom, libomnitrace, omnitrace, process_sampling, sampling           |
| OMNITRACE_SAMPLING_GPUS             | all                                                           | custom, libomnitrace, omnitrace, process_sampling, rocm, rocm_smi     |
| OMNITRACE_TIMEMORY_COMPONENTS       | <pre>wall_clock,cpu_clock,page_rss,cpu_util,papi_vector</pre> | component, custom, libomnitrace, omnitrace, timemory                  |
| OMNITRACE_TIME_OUTPUT               | true true                                                     | filename, io, libomnitrace, omnitrace, timemory                       |
| OMNITRACE_USE_KOKKOSP               | false                                                         | backend, custom, kokkos, libomnitrace, omnitrace                      |
| OMNITRACE_USE_PERFETTO              | true                                                          | backend, custom, libomnitrace, omnitrace, perfetto                    |
| OMNITRACE_USE_PID                   | false                                                         | custom, filename, io, libomnitrace, omnitrace                         |
| OMNITRACE_USE_PROCESS_SAMPLING      | true                                                          | backend, custom, libomnitrace, omnitrace, process_sampling, sampling  |
| OMNITRACE_USE_RCCLP                 | false                                                         | backend, custom, libomnitrace, omnitrace, rccl, rocm                  |
| OMNITRACE_USE_ROCM_SMI              | true                                                          | backend, custom, libomnitrace, omnitrace, rocm, rocm_smi              |
| OMNITRACE_USE_ROCPROFILER           | true                                                          | backend, custom, libomnitrace, omnitrace, rocm, rocprofiler           |
| OMNITRACE_USE_ROCTRACER             | true                                                          | backend, custom, libomnitrace, omnitrace, rocm, roctracer             |
| OMNITRACE_USE_ROCTX                 | false                                                         | backend, custom, libomnitrace, omnitrace, rocm, roctracer, roctx      |
| OMNITRACE_USE_SAMPLING              | false                                                         | backend, custom, libomnitrace, omnitrace, sampling                    |
| OMNITRACE_USE_TIMEMORY              | true                                                          | backend, custom, libomnitrace, omnitrace, timemory                    |
| OMNITRACE_VERBOSE                   | Θ                                                             | core, debugging, libomnitrace, omnitrace, timemory                    |
|                                     |                                                               |                                                                       |

#### **Omnitrace configuration (II)**

#### srun -n 1 --gpus 1 omnitrace-avail --categories omnitrace --brief --description

omnitrace] /proc/sys/kernel/perf\_event\_paranoid has a value of 3. Disabling PAPI (requires a value <= 1)... omnitrace] In order to enable PAPI support, run 'echo N | sudo tee /proc/sys/kernel/perf\_event\_paranoid' where N is < 2

| ENVIRONMENT VARIABLE                | DESCRIPTION                                                                                                    |
|-------------------------------------|----------------------------------------------------------------------------------------------------|
| <br>  OMNITRACE_CONFIG_FILE         | <br>  Configuration file for omnitrace                                                                                                    |
| OMNITRACE_CRITICAL_TRACE            | Enable generation of the critical trace                                                                                                    |
| OMNITRACE_OUTPUT_PATH               | Explicitly specify the output folder for results                                                                                                    |
| OMNITRACE_OUTPUT_PREFIX             | Explicitly specify a prefix for all output files                                                                                                    |
| OMNITRACE_PERFETTO_BACKEND          | Specify the perfetto backend to activate. Options are: 'inprocess', 'system', or 'all'                                                                                                    |
| OMNITRACE_PERFETTO_BUFFER_SIZE_KB   | Size of perfetto buffer (in KB)                                                                                                    |
| OMNITRACE_PERFETTO_FILL_POLICY      | Behavior when perfetto buffer is full. 'discard' will ignore new entries, 'ring_buffer' will overwrite old entries                                                                                         |
| OMNITRACE_PROCESS_SAMPLING_DURATION | If > 0.0, time (in seconds) to sample before stopping. If less than zero, uses OMNITRACE_SAMPLING_DURATION                                                                                                 |
| OMNITRACE_PROCESS_SAMPLING_FREQ     | Number of measurements per second when OMNITTRACE_USE_PROCESS_SAMPLING=ON. If set to zero, uses OMNITRACE_SAMPLING_FREQ value                                                                              |
| OMNITRACE_ROCM_EVENTS               | ROCm hardware counters. Use ':device=N' syntax to specify collection on device number N, e.g. ':device=0'. If no device specification is provided, the event is collected on every available device        |
| OMNITRACE_SAMPLING_CPUS             | CPUs to collect frequency information for. Values should be separated by commas and can be explicit or ranges, e.g. 0,1,5-8. An empty value implies 'all' and 'none' suppresses all CPU frequency sampling |
| OMNITRACE_SAMPLING_DELAY            | Time (in seconds) to wait before the first sampling signal is delivered, increasing this value can fix deadlocks during init                                                                               |
| OMNITRACE_SAMPLING_DURATION         | If > θ.θ, time (in seconds) to sample before stopping                                                                                                    |
| OMNITRACE_SAMPLING_FREQ             | Number of software interrupts per second when OMNITTRACE_USE_SAMPLING=ON                                                                                                    |
| OMNITRACE_SAMPLING_GPUS             | Devices to query when OMNITRACE_USE_ROCM_SMI=ON. Values should be separated by commas and can be explicit or ranges, e.g. 0,1,5-8. An empty value implies 'all' and 'none' suppresses all GPU sampling     |
| OMNITRACE_TIMEMORY_COMPONENTS       | List of components to collect via timemory (see `omnitrace-avail -C`)                                                                                                    |
| OMNITRACE_TIME_OUTPUT               | Output data to subfolder w/ a timestamp (see also: TIME_FORMAT)                                                                                                    |
| OMNITRACE_USE_KOKKOSP               | Enable support for Kokkos Tools                                                                                                    |
| OMNITRACE_USE_PERFETTO              | Enable perfetto backend                                                                                                    |
| OMNITRACE_USE_PID                   | Enable tagging filenames with process identifier (either MPI rank or pid)                                                                                                    |
| OMNITRACE_USE_PROCESS_SAMPLING      | Enable a background thread which samples process-level and system metrics such as the CPU/GPU freq, power, memory usage, etc.                                                                              |
| OMNITRACE_USE_RCCLP                 | Enable support for ROCm Communication Collectives Library (RCCL) Performance                                                                                                    |
| OMNITRACE_USE_ROCM_SMI              | Enable sampling GPU power, temp, utilization, and memory usage                                                                                                    |
| OMNITRACE_USE_ROCPROFILER           | Enable ROCm hardware counters                                                                                                    |
| OMNITRACE_USE_ROCTRACER             | Enable ROCm API and kernel tracing                                                                                                    |
| OMNITRACE_USE_ROCTX                 | Enable ROCtx API. Warning! Out-of-order ranges may corrupt perfetto flamegraph                                                                                                    |
| OMNITRACE_USE_SAMPLING              | Enable statistical sampling of call-stack                                                                                                    |
| OMNITRACE_USE_TIMEMORY              | Enable timemory backend                                                                                                    |
| OMNITRACE_VERBOSE                   | Verbosity level                                                                                                    |
|                                     |                                                                                                    |

#### **Create a configuration file**

• Use a name of non-existing config file

```
srun -n 1 omnitrace-avail -G omnitrace.cfg
[omnitrace-avail] Outputting text configuration file './omnitrace.cfg'...
```

To add also description for each variable

srun -n 1 omnitrace-avail -G omnitrace\_all.cfg --all
[omnitrace-avail] Outputting text configuration file './omnitrace\_all.cfg'...

• Declare which cfg file to use :

export OMNITRACE CONFIG GILE=/path/omnitrace.cfg

#### **Executing MatrixTranspose**

Non instrumented execution

time srun -n 1 --gpus 1 ./MatrixTranspose

*real* 0*m*1.245*s* 

Dynamic instrumentation

time srun -n 1 -gpus 1 omnitrace -- ./MatrixTranspose

[omnitrace][exe]

[omnitrace][exe] command ::

'/pfs/lustrep4/scratch/project\_462000075/markoman/HIP/samples/2\_Cookbook/0\_MatrixTranspose/MatrixTransp
ose'...

[omnitrace][exe]

```
[omnitrace][118151][metadata]> Outputting 'omnitrace-MatrixTranspose-output/2022-10-16_22.53/metadata-
118151.json' and 'omnitrace-MatrixTranspose-output/2022-10-16_22.53/functions-118151.json'
[omnitrace][118151][0][omnitrace_finalize] Finalized
[706.822] perfetto.cc:57383 Tracing session 1 ended, total sessions:0
[omnitrace][exe] End of omnitrace
real 1m27.841s
```

together we advance\_

#### **Identify overhead**

[Public]

```
Command: nm --demangle MatrixTranspose | egrep -i ' (t|u) '
```

```
000000000020d080 t _GLOBAL__sub_I_MatrixTranspose.cpp
  000000000020c970 T __device_stub__warmup()
  00000000020ca40 T matrixTransposeCPUReference(float*, float*, unsigned int)
  000000000020c9c0 T __device_stub__matrixTranspose(float*, float*, int)
                   U std::ctype<char>::_M_widen_init() const
                   U std::ostream::put(char)
                   U std::ostream::flush()
                   U std::ios_base::Init::Init()
                   U std::ios_base::Init::~Init()
                   U std::basic_ostream<char, std::char_traits<char> >& std::__ostream_insert<char, std::char_traits<char> >(std::basic_ostream<char, std::char_traits<char> >&, char const*, long)
                   U std::__throw_bad_cast()
                   U __cxa_atexit
  000000000020c930 t __do_global_dtors_aux
                   U __hipPopCallConfiguration
                   U __hipPushCallConfiguration
                   U __hipRegisterFatBinary
                   U __hipRegisterFunction
                   U __hipUnregisterFatBinary
  000000000020cfd0 t __hip_module_ctor
  000000000020d060 t __hip_module_dtor
  000000000020d12e T __libc_csu_fini
  000000000020d0ae T __libc_csu_init
                   U __libc_start_main
  000000000020d178 t _fini
  000000000020d160 t _init
  000000000020c890 T _start
  000000000020d14e t atexit
  000000000020c8c0 t deregister_tm_clones
  000000000020c960 t frame_dummy
                   U free
                   U hipFree
                   U hipGetDeviceProperties
                   U hipLaunchKernel
                   U hipMalloc
                   U hipMemcpy
  000000000020cb00 T main
                   U malloc
                   U printf
                   U puts
<sup>13</sup> 0000000000020c8f0 t register_tm_clones
                   U strlen
```

#### **Available functions to instrument**

srun -n 1 --gpus 1 omnitrace -v -1 --simulate --print-available functions -./MatrixTranspose

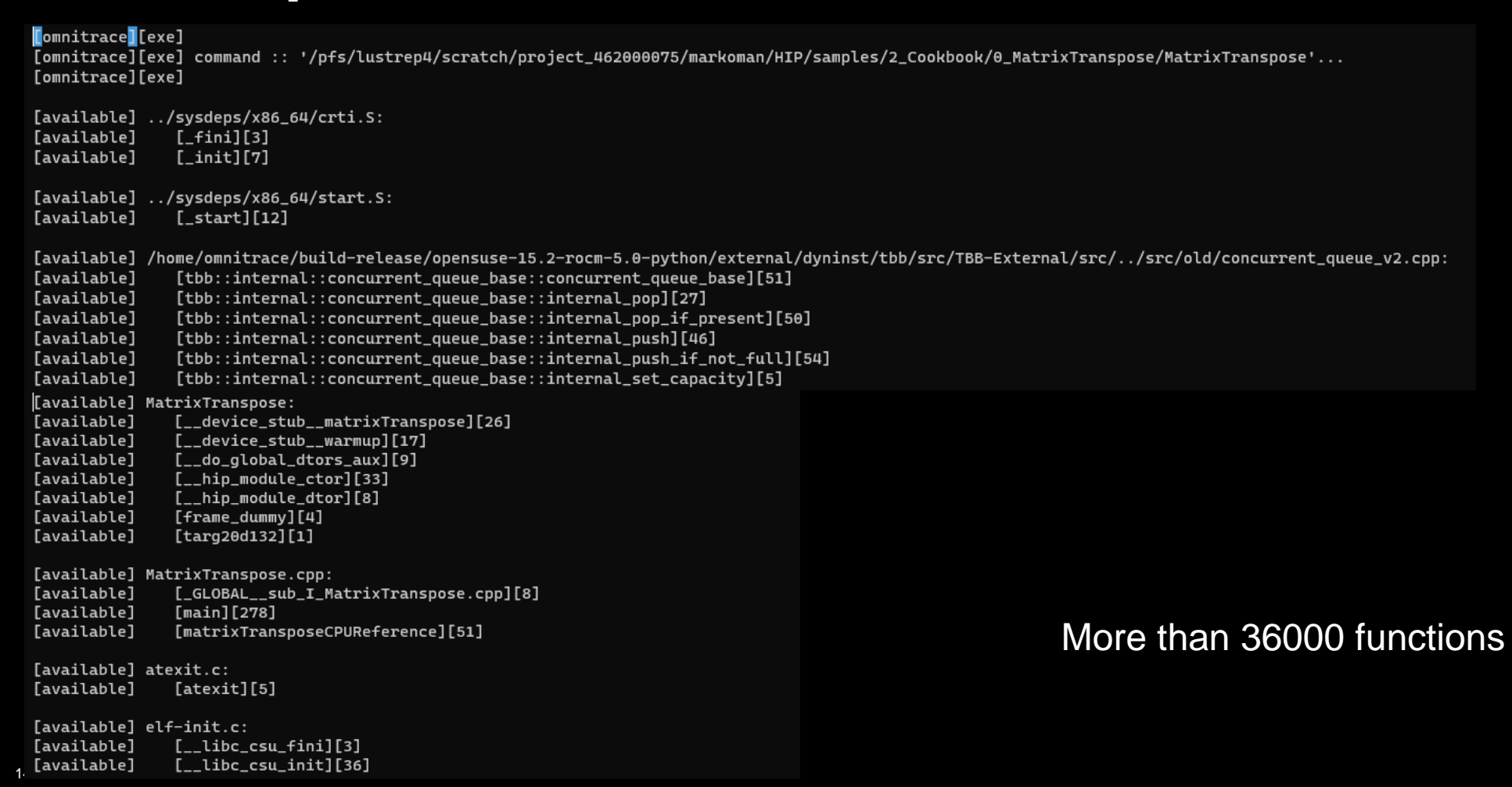

#### **Custom including/excluding functions**

Include functions

```
srun -n 1 --gpus 1 omnitrace -v -1 --simulate --print-available functions -I
'function_name1' 'function_name2' -- ./MatrixTranspose
```

Exclude functions

```
srun -n 1 --gpus 1 omnitrace -v -1 --simulate --print-available functions -E
'function name1' 'function name2' -- ./MatrixTranspose
```

The above commands include the simulate flag that it will demonstrate the available functions but it will not run the MatrixTranspose executable

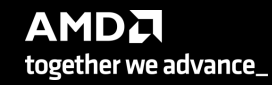

#### **Decreasing profiling overhead**

Binary rewriting and print available functions

#### srun -n 1 --gpus 1 omnitrace -v -1 --print-available functions -o matrix.inst --./MatrixTranspose

[omnitrace][exe] [omnitrace][exe] command :: '/pfs/lustrep4/scratch/project\_462000075/markoman/HIP/samples/2\_Cookbook/0\_MatrixTranspose/MatrixTranspose'... [omnitrace][exe] [omnitrace][exe] Resolved 'libomnitrace-rt.so' to '/pfs/lustrep4/scratch/project\_462000075/markoman/omnitrace\_install/lib/libomnitrace-rt.so.11.0.1'... [omnitrace][exe] DYNINST\_API\_RT: /pfs/lustrep4/scratch/project\_462000075/markoman/omnitrace\_install/lib/libomnitrace-rt.so.11.0.1 [omnitrace][exe] instrumentation target: /pfs/lustrep4/scratch/project\_462000075/markoman/HIP/samples/2\_Cookbook/0\_MatrixTranspose/MatrixTranspose [omnitrace][exe] Opening '/pfs/lustrep4/scratch/project\_462000075/markoman/HIP/samples/2\_Cookbook/0\_MatrixTranspose/MatrixTranspose' for binary rewrite... Done [omnitrace][exe] Getting the address space image, modules, and procedures... [omnitrace][exe] [omnitrace][exe] Found 16 functions in 6 modules in instrumentation target [omnitrace][exe] Outputting 'omnitrace-matrix.inst-output/2022-11-14\_12.21\_PM/instrumentation/available.json'... Done [omnitrace][exe] Outputting 'omnitrace-matrix.inst-output/2022-11-14\_12.21\_PM/instrumentation/available.txt'... Done [omnitrace][exe] Outputting 'omnitrace-matrix.inst-output/2022-11-14\_12.21\_PM/instrumentation/overlapping.json'... Done [omnitrace][exe] Outputting 'omnitrace-matrix.inst-output/2022-11-14\_12.21\_PM/instrumentation/overlapping.txt'... Done [omnitrace][exe] function: 'main' ... found [omnitrace][exe] function: 'omnitrace\_user\_start\_trace' ... not found [omnitrace][exe] function: 'omnitrace\_user\_stop\_trace' ... not found [omnitrace][exe] function: 'MPI\_Init' ... not found [omnitrace][exe] function: 'MPI\_Init\_thread' ... not found [omnitrace][exe] function: 'MPI\_Finalize' ... not found [omnitrace][exe] function: 'MPI\_Comm\_rank' ... not found [omnitrace][exe] function: 'MPI\_Comm\_size' ... not found [omnitrace][exe] Resolved 'libomnitrace-dl.so' to '/pfs/lustrep4/scratch/project\_462000075/markoman/omnitrace\_install/lib/libomnitrace-dl.so.1.6.0'... [omnitrace][exe] loading library: '/pfs/lustrep4/scratch/project\_462000075/markoman/omnitrace\_install/lib/libomnitrace-dl.so.1.6.0'... [omnitrace][exe] Finding instrumentation functions... [omnitrace][exe] function: 'omnitrace\_init' ... found [omnitrace][exe] function: 'omnitrace\_finalize' ... found [omnitrace][exe] function: 'omnitrace\_set\_env' ... found [omnitrace][exe] function: 'omnitrace\_set\_mpi' ... found [omnitrace][exe] function: 'omnitrace\_push\_trace' ... found [omnitrace][exe] function: 'omnitrace\_pop\_trace' ... found [omnitrace][exe] function: 'omnitrace\_register\_source' ... found [omnitrace][exe] function: 'omnitrace\_register\_coverage' ... found [omnitrace][exe] Resolved 'libomnitrace-dl.so' to '/pfs/lustrep4/scratch/project\_462000075/markoman/omnitrace\_install/lib/libomnitrace-dl.so.1.6.0'... [omnitrace][exe] Adding main entry snippets... [omnitrace][exe] Adding main exit snippets... [omnitrace][exe] [omnitrace][exe] Outputting 'omnitrace-matrix.inst-output/2022-11-14\_12.21\_PM/instrumentation/available.json'... Done [omnitrace][exe] Outputting 'omnitrace-matrix.inst-output/2022-11-14\_12.21\_PM/instrumentation/available.txt'... Done omnitrace][exe] Outputting 'omnitrace-matrix.inst-output/2022-11-14\_12.21\_PM/instrumentation/instrumented.json'... Done omnitrace][exe] Outputting 'omnitrace-matrix.inst-output/2022-11-14\_12.21\_PM/instrumentation/instrumented.txt'... Done omnitrace][exe] Outputting 'omnitrace-matrix.inst-output/2022-11-14\_12.21\_PM/instrumentation/excluded.json'... Done [omnitrace][exe] Outputting 'omnitrace-matrix.inst-output/2022-11-14\_12.21\_PM/instrumentation/excluded.txt'... Done [omnitrace][exe] Outputting 'omnitrace-matrix.inst-output/2022-11-14\_12.21\_PM/instrumentation/overlapping.json'... Done [omnitrace][exe] Outputting 'omnitrace-matrix.inst-output/2022-11-14\_12.21\_PM/instrumentation/overlapping.txt'... Done [instrumented] MatrixTranspose.cpp:

- Default instrumentation is main function and functions of 1024 instructions and more (for CPU)
- To instrument routines with for example 50 instructions, add the option "--i 50" to instrument function of 50 instructions and above (move overhead)

AMD together we advance\_

16

#### **Executing the new binary**

#### time srun -n 1 --gpus 1 ./matrix.inst

[omnitrace][omnitrace\_init\_tooling] Instrumentation mode: Trace

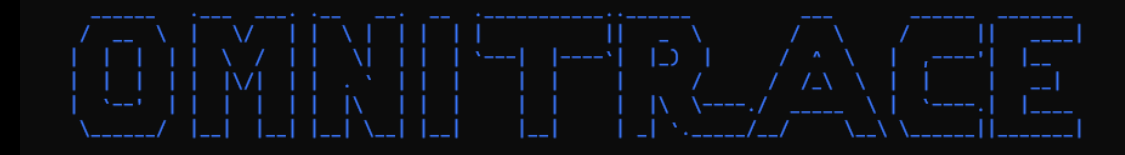

[omnitrace] /proc/sys/kernel/perf\_event\_paranoid has a value of 3. Disabling PAPI (requires a value <= 1)...
[omnitrace] In order to enable PAPI support, run 'echo N | sudo tee /proc/sys/kernel/perf\_event\_paranoid' where N is < 2
[730.689] perfetto.cc:55910 Configured tracing session 1, #sources:1, duration:0 ms, #buffers:1, total buffer size:1024000 KB, total sessions:1, uid:0 session name: ""</pre>

Device name

Device name

[omnitrace][91915][1][hip\_activity\_callback] 1 :: CopyHostToDevice :: CopyHostToDevice :: cid=7, time\_ns=(357731149538957:357731140299748) delta=-9239209, device\_id=0, stream\_id=0, pid=0, tid=0 PASSED!

[omnitrace][91915][0][omnitrace\_finalize] finalizing...

[omnitrace][91915][0][omnitrace\_finalize] omnitrace/process/91915 : 0.471434 sec wall\_clock, 217.600 MB peak\_rss, 210.379 MB page\_rss, 0.480000 sec cpu\_clock, 101.8 % cpu\_util [laps: 1] [omnitrace][91915][0][omnitrace\_finalize] omnitrace/process/91915/thread/0 : 0.471373 sec wall\_clock, 0.237256 sec thread\_cpu\_clock, 50.3 % thread\_cpu\_util, 217.600 MB peak\_rss [laps: 1]

[omnitrace][91915][0][omnitrace\_finalize] Finalizing perfetto...

[omnitrace][91915][perfetto]> Outputting '/scratch/project\_462000075/markoman/HIP/samples/2\_Cookbook/0\_MatrixTranspose/omnitrace-matrix.inst-output/2022-11-14\_12.33\_PM/perfetto-trace.proto' (1008.42 KB / 1.01 MB / 0.00 GB)... Done [omnitrace][91915][roctracer]> Outputting 'omnitrace-matrix.inst-output/2022-11-14\_12.33\_PM/roctracer.json'

[omnitrace][91915][roctracer]> Outputting 'omnitrace-matrix.inst-output/2022-11-14\_12.33\_PM/roctracer.txt'

[omnitrace][91915][wall\_clock]> Outputting 'omnitrace-matrix.inst-output/2022-11-14\_12.33\_PM/wall\_clock.json'

[omnitrace][91915][wall\_clock]> Outputting 'omnitrace-matrix.inst-output/2022-11-14\_12.33\_PI/wall\_clock.txt'

[omnitrace][91915][manager::finalize][metadata]> Outputting 'omnitrace-matrix.inst-output/2022-11-14\_12.33\_PM/functions.json' [omnitrace][91915][0][omnitrace\_finalize] Finalized

[731.210] perfetto.cc:57383 Tracing session 1 ended, total sessions:0

real 0m0.803s

#### Check the list of the GPU calls instrumented

#### omnitrace-matrix.inst-output/2022-11-14\_12.33\_PM/roctracer.txt

|         | RO                                     | CM TRACER | (ACTIVIT) | ( API)    |       |               |          | <br> <br>          |
|---------|----------------------------------------|-----------|-----------|-----------|-------|---------------|----------|--------------------|
|         | LABEL                                  | COUNT     | DEPTH     | METRIC    | UNITS | <br>  SUM<br> | MEAN     | <br>  % SELF  <br> |
| 0>>> pt | hread_create                           | 5         | Θ         | roctracer | sec   | 0.001036      | 0.000207 | 100.0              |
| 2>>>  _ | _start_thread                          | -         | 1         | -         | -     | -             | -        | -                  |
| 2>>>    | _hsa_amd_memory_pool_allocate          | 5         | 2         | roctracer | sec   | 0.000750      | 0.000150 | 100.0              |
| 2>>>    | _hsa_iterate_agents                    | 2         | 2         | roctracer | sec   | 0.000018      | 0.000009 | 100.0              |
| 2>>>    | _hsa_amd_agents_allow_access           | 4         | 2         | roctracer | sec   | 0.000118      | 0.000030 | 100.0              |
| 2>>>    | _hsa_agent_iterate_isas                | 1         | 2         | roctracer | sec   | 0.000001      | 0.000001 | 100.0              |
| 2>>>    | _hsa_signal_create                     | 15        | 2         | roctracer | sec   | 0.000068      | 0.000005 | 100.0              |
| 2>>>    | _hsa_executable_load_agent_code_object | 1         | 2         | roctracer | sec   | 0.014825      | 0.014825 | 100.0              |
| 2>>>    | _hsa_amd_memory_lock_to_pool           | 3         | 2         | roctracer | sec   | 0.000538      | 0.000179 | 100.0              |
| 2>>>    | _hsa_signal_silent_store_relaxed       | 5         | 2         | roctracer | sec   | 0.000001      | 0.000000 | 100.0              |
| 2>>>    | _hsa_queue_add_write_index_screlease   | 3         | 2         | roctracer | sec   | 0.000001      | 0.000000 | 100.0              |
| 2>>>    | _hsa_signal_store_screlease            | 4         | 2         | roctracer | sec   | 0.000001      | 0.000000 | 100.0              |
| 2>>>    | _hsa_amd_signal_async_handler          | 3         | 2         | roctracer | sec   | 0.000001      | 0.000000 | 100.0              |
| 2>>>    | _hsa_signal_wait_scacquire             | 5         | 2         | roctracer | sec   | 0.009013      | 0.001803 | 100.0              |
| 2>>>    | _hsa_signal_load_relaxed               | 7         | 2         | roctracer | sec   | 0.000003      | 0.000000 | 100.0              |
| 2>>>    | _hsa_queue_load_read_index_relaxed     | 2         | 2         | roctracer | sec   | 0.000000      | 0.000000 | 100.0              |
| 2>>>    | _hsa_signal_destroy                    | 1         | 2         | roctracer | sec   | 0.000000      | 0.000000 | 100.0              |
| 2>>>    | _hsa_amd_memory_unlock                 | 2         | 2         | roctracer | sec   | 0.000098      | 0.000049 | 100.0              |
| 2>>>    | _hsa_queue_load_read_index_scacquire   | 2         | 2         | roctracer | sec   | 0.000000      | 0.000000 | 100.0              |
| 2>>>    | _hsa_amd_memory_async_copy             | 1         | 2         | roctracer | sec   | 0.000002      | 0.000002 | 100.0              |
| 4>>>    | start_thread                           | -         | 1         | -         | -     | -             | -        | i- i               |
| 4>>>    | _hsa_amd_memory_pool_allocate          | 1         | 2         | roctracer | sec   | 0.000092      | 0.000092 | 100.0              |
| 4>>>    | _hsa_signal_create                     | 11        | 2         | roctracer | sec   | 0.00003       | 0.000000 | 100.0              |
| 4>>>    | _hsa_executable_load_agent_code_object | 1         | 2         | roctracer | sec   | 0.005452      | 0.005452 | 100.0              |
| 4>>>    | _hsa_queue_load_read_index_relaxed     | 1         | 2         | roctracer | sec   | 0.000000      | 0.000000 | 100.0              |
| 4>>>    | _hsa_amd_memory_lock_to_pool           | 1         | 2         | roctracer | sec   | 0.000068      | 0.000068 | 100.0              |
| 4>>>    | _hsa_queue_load_read_index_scacquire   | 1         | 2         | roctracer | sec   | 0.000000      | 0.000000 | 100.0              |
| 4>>>    | _hsa_signal_load_relaxed               | 5         | 2         | roctracer | sec   | 0.000001      | 0.000000 | 100.0              |
| 4>>>    | _hsa_signal_destroy                    | 2         | 2         | roctracer | sec   | 0.000000      | 0.000000 | 100.0              |
| 4>>>    | _hsa_signal_wait_scacquire             | 2         | 2         | roctracer | sec   | 0.000182      | 0.000091 | 100.0              |
| 4>>>    |                                        | 1         | 2         | roctracer | sec   | 0.000043      | 0.000043 | 100.0              |
| 4>>>    | hsa_amd_memory_async_copy              | 1         | 2         | roctracer | sec   | 0.000304      | 0.000304 | 100.0              |
| 4>>>    |                                        | 1         | 2         | roctracer | sec   | 0.000000      | 0.000000 | 100.0              |
| 4>>>    | hsa amd memory pool free               | 1         | 2         | roctracer | sec   | 0.000062      | 0.000062 | 100.0              |

| 5>>>  _start_thread                                              | -  | 1 | -         | -   | -        | -        | -     |
|------------------------------------------------------------------|----|---|-----------|-----|----------|----------|-------|
| 5>>>  _hsa_signal_create                                         | 8  | 2 | roctracer | sec | 0.000001 | 0.00000  | 100.0 |
| <pre> 5&gt;&gt;&gt;  _hsa_queue_add_write_index_screlease</pre>  | 1  | 2 | roctracer | sec | 0.000000 | 0.00000  | 100.0 |
| 5>>>  _hsa_signal_store_screlease                                | 2  | 2 | roctracer | sec | 0.000001 | 0.000001 | 100.0 |
| 5>>>  _hsa_signal_silent_store_relaxed                           | 2  | 2 | roctracer | sec | 0.000000 | 0.00000  | 100.0 |
| 5>>>  _hsa_signal_load_relaxed                                   | 1  | 2 | roctracer | sec | 0.000000 | 0.00000  | 100.0 |
| 5>>>  _hsa_amd_memory_pool_free                                  | 1  | 2 | roctracer | sec | 0.000047 | 0.000047 | 100.0 |
| 3>>>  _start_thread                                              | -  | 1 | -         | -   | -        | -        | -     |
| 3>>>  _hsa_queue_create                                          | 1  | 2 | roctracer | sec | 0.007257 | 0.007257 | 100.0 |
| 3>>>  _hsa_signal_create                                         | 10 | 2 | roctracer | sec | 0.000003 | 0.00000  | 100.0 |
| 3>>>  _hsa_signal_load_relaxed                                   | 3  | 2 | roctracer | sec | 0.000001 | 0.00000  | 100.0 |
| <pre> 3&gt;&gt;&gt;  _hsa_queue_load_read_index_scacquire</pre>  | 1  | 2 | roctracer | sec | 0.000000 | 0.00000  | 100.0 |
| 3>>>  _hsa_queue_load_read_index_relaxed                         | 1  | 2 | roctracer | sec | 0.000000 | 0.00000  | 100.0 |
| 3>>>  _hsa_amd_memory_async_copy                                 | 1  | 2 | roctracer | sec | 0.000281 | 0.000281 | 100.0 |
| 1>>>  _start_thread                                              | -  | 1 | -         | -   | -        | -        | -     |
| 0>>> hipGetDeviceProperties                                      | 1  | 0 | roctracer | sec | 0.000000 | 0.00000  | 0.0   |
| 0>>> hipMalloc                                                   | 2  | 0 | roctracer | sec | 0.000000 | 0.00000  | 0.0   |
| 0>>> hipLaunchKernel                                             | 2  | 0 | roctracer | sec | 0.000000 | 0.00000  | 0.0   |
| 0>>> hipMemcpy                                                   | 3  | 0 | roctracer | sec | 0.000000 | 0.00000  | 0.0   |
| 0>>> hipFree                                                     | 2  | 0 | roctracer | sec | 0.000000 | 0.00000  | 0.0   |
| 0>>>  _warmup()                                                  | 1  | 1 | roctracer | sec | 0.000001 | 0.00001  | 100.0 |
| <pre> 0&gt;&gt;&gt;  _matrixTranspose(float*, float*, int)</pre> | 1  | 1 | roctracer | sec | 0.000085 | 0.00085  | 100.0 |

together we auvance

## Visualizing trace

- Copy the perfetto-trace.proto to your laptop
- Go to <u>https://ui.perfetto.dev/</u> click open trace and select the perfetto-trace.proto

|                                       |        |           |          |          |          |           |          |          |          |          |          |           |            |           |           |           |           |           | <b>Q</b> Sea | arch      |           |           |           |           |                 |           |
|---------------------------------------|--------|-----------|----------|----------|----------|-----------|----------|----------|----------|----------|----------|-----------|------------|-----------|-----------|-----------|-----------|-----------|--------------|-----------|-----------|-----------|-----------|-----------|-----------------|-----------|
|                                       |        | 0 s       |          |          |          | 4         | 17.1 ms  | 1 1      |          | 1 1      | 94.3 r   | III<br>ns | 1 1        | 1 1       | 1 1       | 141.4 ms  | 1 1       | 1 1       | 1 1          | 1 1       | 188.5 ms  | 1 1       | 1 1       | 1 1       | 235             | 5.6 ms    |
| 357730.7 s +                          | 0 s    | +433.9 us | +10.4 ms | +20.4 ms | +30.4 ms | +40.4 ms  | +50.4 ms | +60.4 ms | +70.4 ms | +80.4 ms | +90.4 ms | +100.4 ms | +110.4 ms  | +120.4 ms | +130.4 ms | +140.4 ms | +150.4 ms | +160.4 ms | +170.4 ms    | +180.4 ms | +190.4 ms | +200.4 ms | +210.4 ms | +220.4 ms | +230.4 ms       | +240.4 ms |
| <ul> <li>matrix.inst 91915</li> </ul> |        |           |          |          |          |           |          |          |          |          |          |           |            |           |           |           |           |           |              |           |           |           |           |           |                 |           |
| matrix.inst 91915                     |        |           |          |          | hsa      | executabl | hsa_q    |          |          |          |          |           |            |           |           |           |           |           |              |           |           |           |           |           | main<br>hipLaun | nchKernel |
| roctracer.hip 91920                   |        |           |          |          |          |           |          |          |          |          |          |           |            |           |           |           |           |           |              |           |           |           |           |           |                 |           |
| matrix.inst 91925                     |        |           |          |          |          |           |          |          |          |          |          |           |            |           |           |           |           |           |              |           |           |           |           |           |                 |           |
| CPU Context Switches (S)              | $\sim$ | 2.5 K     |          |          |          |           |          |          |          |          |          |           |            |           |           |           |           |           |              |           |           |           |           |           |                 |           |
| CPU Frequency [0] (S)                 | $\sim$ | 5 K       |          |          | _        |           |          | -        |          |          |          |           |            |           |           |           |           |           |              |           |           |           |           |           |                 |           |
| CPU Frequency [1] (S)                 | $\sim$ | 2.5 K     |          |          |          |           |          |          |          |          |          |           |            |           |           |           |           |           |              |           |           |           |           |           |                 |           |
| CPU Frequency [2] (S)                 | $\sim$ | 2.5 K     |          |          |          |           |          |          |          |          |          |           |            |           | 1         |           | 1         |           | 1            | 1         |           |           |           |           |                 | 1         |
| CPU Frequency [3] (S)                 | $\sim$ | 2.5 K     |          |          |          |           |          |          |          |          |          |           |            |           |           |           |           |           |              |           |           |           |           |           |                 |           |
| CPU Kernel Time (S)                   | $\sim$ | 0.25      |          |          |          |           |          |          |          |          |          |           |            |           |           |           |           |           |              |           |           |           |           |           |                 |           |
| CPU Memory Usage (S)                  | $\sim$ | 0.5 K     |          |          |          |           |          | ,        |          |          |          |           |            |           |           |           |           |           |              |           |           |           |           |           |                 |           |
| CPU Page Faults (S)                   | $\sim$ | 25 K      |          |          |          |           |          |          |          |          |          |           | , <u> </u> |           |           |           |           |           |              |           |           |           |           |           |                 |           |
| CPU Peak Memory (S)                   | $\sim$ | 0.5 K     |          |          |          |           |          | ,        |          |          |          |           |            |           |           |           |           |           |              |           |           |           |           |           |                 |           |
| CPU User Time (S)                     | $\sim$ | 0.75      |          |          |          |           |          |          |          |          |          |           |            |           |           |           |           |           |              |           |           |           |           |           |                 |           |
| CPU Virtual Memory Usage (S)          | $\sim$ | 7.5 K     |          |          |          |           |          |          |          |          |          |           |            |           |           | -         |           |           | 1            |           | -         | -         | 1         |           |                 |           |
| GPU Busy [0] (S)                      | $\sim$ | 0         |          |          |          |           |          |          |          |          |          |           |            |           |           |           |           |           |              |           |           |           |           |           |                 |           |
| GPU Memory Usage [0] (S)              | $\sim$ | 25        |          |          |          |           |          |          |          |          |          |           |            |           |           |           |           |           |              |           |           |           |           |           |                 |           |
| GPU Power [0] (S)                     | $\sim$ | 0.25 K    |          |          |          |           |          |          |          |          |          |           |            |           |           |           |           |           |              |           |           |           |           |           |                 |           |
| GPU Temperature [0] (S)               | $\sim$ | 50        |          |          |          |           |          |          |          |          |          |           |            |           |           |           |           |           |              |           |           |           |           |           |                 |           |
| /pfs/lustrep4/scratch/project_46200   | 00075  |           |          |          |          |           |          |          |          |          |          |           |            |           |           |           |           |           |              |           |           |           |           |           |                 |           |

D,

A

W

+

move

AMD together we advance\_

#### **Visualizing trace**

- Copy the perfetto-trace.proto to your laptop
- Go to <u>https://ui.perfetto.dev/</u> click open trace and select the perfetto-trace.proto

|                                                                      |                 | 0 s                  |        |           | 47.1 ms |                |                          |             | 94.3 ms        |            |             | 141.4 ms  |                |         |         | 188.5 ms     |                 |         | · · · · · |
|----------------------------------------------------------------------|-----------------|----------------------|--------|-----------|---------|----------------|--------------------------|-------------|----------------|------------|-------------|-----------|----------------|---------|---------|--------------|-----------------|---------|-----------|
|                                                                      |                 |                      |        |           |         |                |                          |             |                |            |             |           |                |         |         |              |                 |         |           |
| 357730.7 s +                                                         | 459.9 ms        | +1 us                | +51 us | +101 us   | +151 us | +201 us        | +251 us                  | +301 us     | +351 us        | +401 us    | +451 us     | +501 us   | +551 us        | +601 us | +651 us | +701 us      | +751 us         | +801 us | +851 t    |
| ž                                                                    | 1               |                      |        |           |         |                |                          |             |                |            |             |           |                |         |         |              |                 |         | /         |
| Clock Snapshots metric                                               |                 |                      |        |           |         |                |                          |             |                |            |             |           |                |         |         |              |                 |         | <b></b>   |
| matrix.inst 91915                                                    |                 |                      |        |           |         |                |                          |             |                |            |             |           |                |         |         |              |                 |         |           |
|                                                                      | ,               |                      |        |           |         |                |                          |             |                |            |             |           |                |         |         |              |                 |         | main      |
| matrix.inst 91915                                                    |                 | hipMen<br>h hsa_amd_ | memory | hsa_amd_i | memory  | hsa_signal_wai | hipMemcpy<br>t_scacquire | hsa_signal_ | wait_scacquire | hsa_amd_m. | hipLaunchk. | 7         |                |         |         | hsa_amd_memo | ry_lock_to_pool |         |           |
| roctracer.hip 91920                                                  |                 |                      |        |           |         |                | CopyHostToP              | Device      |                |            |             | matrixTra | inspose(float* | 1       |         | _            |                 |         |           |
| matrix.inst 91925                                                    |                 |                      |        |           |         |                |                          |             |                |            | 1           |           |                | 4       |         |              |                 |         |           |
| CPU Context Switches (S)                                             | $\sim$          | 2.5 K                |        |           |         |                |                          |             |                |            |             |           |                |         |         |              |                 |         |           |
| CPU Frequency [0] (S)                                                | $\sim$          | 5 K                  |        |           |         |                |                          |             |                |            |             |           |                |         |         |              |                 |         |           |
| CPU Frequency [1] (S)                                                | $\sim$          | 2.5 K                |        |           |         |                |                          |             |                |            |             |           |                |         |         |              |                 |         |           |
| CPU Frequency [2] (S)                                                | $\sim$          | 2.5 K                |        |           |         |                |                          |             |                |            |             |           |                |         |         |              |                 |         |           |
| CPU Frequency [3] (S)                                                | $\sim$          | 2.5 K                |        |           |         |                |                          |             |                |            |             |           |                |         |         |              |                 |         |           |
| CPU Kernel Time (S)                                                  | $\sim$          | 0.25                 |        |           |         |                |                          |             |                |            |             |           |                |         |         |              |                 |         |           |
| CPU Memory Usage (S)                                                 | $\sim$          | 0.5 K                |        |           |         |                |                          |             |                |            |             |           |                |         |         |              |                 |         |           |
| CPU Page Faults (S)                                                  | $\sim$          | 25 K                 |        |           |         |                |                          |             |                |            |             |           |                |         |         |              |                 |         |           |
| CPU Peak Memory (S)                                                  | $\sim$          | 0.5 K                |        |           |         |                |                          |             |                |            |             |           |                |         |         |              |                 |         |           |
| CPU User Time (S)                                                    | $\sim$          | 0.75                 |        |           |         |                |                          |             |                |            |             |           |                |         |         |              |                 |         |           |
| CPU Virtual Memory Usage (S)                                         | $\sim$          | 7.5 K                |        |           |         |                |                          |             |                |            |             |           |                |         |         |              |                 |         |           |
| GPU Busy [0] (S)                                                     | $\sim$          | 0                    |        |           |         |                |                          |             |                |            | 1           |           |                |         |         |              |                 |         |           |
| GPU Memory Usage [0] (S)                                             | $\sim$          | 25                   |        |           |         |                |                          |             |                |            |             |           |                |         |         |              |                 |         |           |
| GPU Power [0] (S)                                                    | $\sim$          | 0.25 K               |        |           |         |                |                          |             |                |            |             |           |                |         |         |              |                 |         |           |
| GPU Temperature [0] (S)                                              | $\sim$          | 50                   |        |           |         |                |                          |             |                |            |             |           |                |         |         |              |                 |         |           |
| /pfs/lustrep4/scratch/project_46200<br>/markoman/HIP/samples/2_Cookb | 00075<br>.ook/0 |                      |        |           |         |                |                          |             |                |            |             |           |                |         |         |              |                 |         |           |

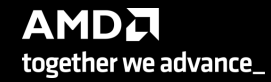

#### Hardware counters (I)

srun -n 1 --gpus 1 omnitrace-avail --all

| GPU                                                                                                    |                                                              |                                                                                                    |
|----------------------------------------------------------------------------------------------------|--------------------------------------------------------------|----------------------------------------------------------------------------------------------------|
| SQ_INSTS_VMEM_WR:device=0<br>SQ_INSTS_VMEM_RD:device=0<br>SQ_INSTS_SALU:device=0<br>SQ_INSTS_SALU:device=0<br>SQ_INSTS_FLAT:device=0<br>SQ_INSTS_FLAT_LDS_ONLY:device=0<br>SQ_INSTS_GDS:device=0<br>SQ_INSTS_GDS:device=0<br>SQ_ACTIVE_INST_VALU:device=0<br>SQ_INST_CYCLES_SALU:device=0<br>SQ_INST_CYCLES_SALU:device=0<br>SQ_LDS_BANK_CONFLICT:device=0<br>TCC_HIT[0]:device=0                   | true<br>true<br>true<br>true<br>true<br>true<br>true<br>true | Number of VMEM write instructions issued (including FLAT). (per-simd, emulated)         Number of VMEM read instructions issued (including FLAT). (per-simd, emulated)         Number of SALU instructions issued. (per-simd, emulated)         Number of SALU instructions issued. (per-simd, emulated)         Number of FLAT instructions issued. (per-simd, emulated)         Number of FLAT instructions issued that read/wrote only from/to LDS (only works if EARLY_TA_DONE is enabled). (per-simd, emulated)         Number of LDS instructions issued (including FLAT). (per-simd, emulated)         Number of GDS instructions issued. (per-simd, emulated)         Number of GDS instructions issued. (per-simd, emulated)         Number of wave-cycles spent waiting for LDS instruction issue. In units of 4 cycles. (per-simd, nondeterministic)         I regspec 71? Number of cycles the SQ instruction arbiter is working on a VALU instruction. (per-simd, nondeterministic)         Number of thread-cycles used to execute vALU operations (similar to INST_CYCLES_VALU but multiplied by # of active threads). (per-simd)         Number of cache hits.         Number of cache hits.                                                                                                    |
|                                                                                                    |                                                              |                                                                                                    |
| FETCH_SIZE:device=0<br>WRITE_SIZE:device=0<br>GPUBusy:device=0<br>Wavefronts:device=0<br>VALUInsts:device=0<br>SALUInsts:device=0<br>VFetchInsts:device=0<br>VFetchInsts:device=0<br>FlatVMemInsts:device=0<br>FlatLDSInsts:device=0<br>GDSInsts:device=0<br>VALUUtilization:device=0<br>VALUBusy:device=0<br>SALUBusy:device=0<br>FetchSize:device=0<br>WriteSize:device=0<br>WerWerte=28:device=0 | true<br>true<br>true<br>true<br>true<br>true<br>true<br>true | The total kilobytes fetched from the video memory. This is measured with all extra fetches and any cache or memory effects taken into account. The total kilobytes written to the video memory. This is measured with all extra fetches and any cache or memory effects taken into account. The total number of 32-byte effective memory writes. The percentage of time GPU was busy. Total wavefronts. The average number of vector ALU instructions executed per work-item (affected by flow control). The average number of vector fetch instructions from the video memory executed per work-item (affected by flow control). The average number of vector write instructions from the video memory executed per work-item (affected by flow control). Excludes FLAT instructions that fetch The average number of vector write instructions to the video memory executed per work-item (affected by flow control). Excludes FLAT instructions that write t The average number of vector write instructions to the video memory executed per work-item (affected by flow control). Excludes FLAT instructions that write t The average number of vector write instructions to the video memory executed per work-item (affected by flow control). Excludes FLAT instructions that write t The average number of FLAT instructions that read from or write to the video memory executed per work item (affected by flow control). Includes FLAT instructions that read from or write to DS executed per work item (affected by flow control). The average number of FLAT instructions that read or write to DS executed per work item (affected by flow control). The average number of GOS read or DDS write instructions executed per work item (affected by flow control). The percentage of active vector ALU threads in a wave. A lower number can mean either more thread divergence in a wave or that the work-group size is not a mu The percentage of |
| MemWrites32B:device=0<br>L2CacheHit:device=0<br>MemUnitBusy:device=0<br>MemUnitStalled:device=0<br>WriteUnitStalled:device=0<br>ALUStalledByLDS:device=0<br>LDSBankConflict:device=0                                                                                                    | true<br>true<br>true<br>true<br>true<br>true<br>true         | The total number of effective 32B write transactions to the memory<br>The percentage of fetch, write, atomic, and other instructions that hit the data in L2 cache. Value range: 0% (no hit) to 100% (optimal).<br>The percentage of GPUTime the memory unit is active. The result includes the stall time (MemUnitStalled). This is measured with all extra fetches and writes a<br>The percentage of GPUTime the memory unit is stalled. Try reducing the number or size of fetches and writes if possible. Value range: 0% (optimal) to 100% (optimal) to 100% (bad).<br>The percentage of GPUTime the Write unit is stalled. Value range: 0% to 100% (bad).<br>The percentage of GPUTime ALU units are stalled by the LDS input queue being full or the output queue being not ready. If there are LDS bank conflicts, reduce<br>The percentage of GPUTime LDS is stalled by bank conflicts. Value range: 0% (optimal) to 100% (bad).                                                                                                    |

#### **Commonly Used Counters**

- VALUUtilization: The percentage of ALUs active in a wave. Low VALUUtilization is likely due to high divergence or a poorly sized grid
- VALUBusy: The percentage of GPUTime vector ALU instructions are processed. Can be thought of as something like compute utilization
- FetchSize: The total kilobytes fetched from global memory
- WriteSize: The total kilobytes written to global memory
- L2CacheHit: The percentage of fetch, write, atomic, and other instructions that hit the data in L2 cache
- MemUnitBusy: The percentage of GPUTime the memory unit is active. The result includes the stall time
- MemUnitStalled: The percentage of GPUTime the memory unit is stalled
- WriteUnitStalled: The percentage of GPUTime the write unit is stalled

Full list at: <u>https://github.com/ROCm-Developer-Tools/rocprofiler/blob/amd-master/test/tool/metrics.xml</u>

#### Hardware counters (II)

- Declare in your cfg file the metrics you want to profile
- For example, profile metrics only for the GPU with id 0:

OMNITRACE\_ROCM\_EVENTS = GPUBusy:device=0,Wavefronts:device=0, VALUBusy:device=0,L2CacheHit:device=0,MemUnitBusy:device=0

• Profile for all the participated GPUs:

OMNITRACE ROCM EVENTS = GPUBusy, Wavefronts, VALUBusy, L2CacheHit, MemUnitBusy

#### **Execution with hardware counters**

srun -n 1 --gpus 1 ./matrix.inst

[omnitrace] /proc/sys/kernel/perf\_event\_paranoid has a value of 3. Disabling PAPI (requires a value <= 2)...

[omnitrace] In order to enable PAPI support, run 'echo N | sudo tee /proc/sys/kernel/perf\_event\_paranoid' where N is <= 2

[297.589] perfetto.cc:55910 Configured tracing session 1, #sources:1, duration:0 ms, #buffers:1, total buffer size:1024000 KB, total sessions:1, uid:0 session name: "" Device name Device name

#### PASSED!

[omnitrace][78506][0][omnitrace\_finalize] finalizing... [omnitrace][78506][0][omnitrace\_finalize] [omnitrace][78506][0][omnitrace\_finalize] omnitrace/process/78506 : 0.717209 sec wall\_clock, 219.768 MB peak\_rss, 212.754 MB page\_rss, 0.740000 sec cpu\_clock, 103.2 % cpu\_util [laps: 1] [omnitrace][78506][0][omnitrace\_finalize] omnitrace/process/78506/thread/0 : 0.715605 sec wall\_clock, 0.233719 sec thread\_cpu\_clock, 32.7 % thread\_cpu\_util, 219.768 MB peak\_rss [laps: 1] [omnitrace][78506][0][omnitrace\_finalize] [omnitrace][78506][0][omnitrace\_finalize] Finalizing perfetto... [omnitrace][78506][perfetto]> Outputting '/scratch/project\_462000075/markoman/HIP/samples/2\_Cookbook/0\_MatrixTranspose/omnitrace-matrix.inst-output/2022-11-16\_00.45/perfetto-trace.proto' (96.15 KB / 0.10 MB / 0.00 GB)... Done [omnitrace][78506][0][omnitrace\_finalize] Finalization metrics: 0.137393 sec wall\_clock, 0.000 MB peak\_rss, 1.085 MB page\_rss, 0.130000 sec cpu\_clock, 94.6 <mark>4 cpu\_util</mark> [omnitrace][78506][rocprof-device-0-GPUBusy]> Outputting 'omnitrace-matrix.inst-output/2022-11-16\_00.45/rocprof-device-0-GPUBusy.json' [omnitrace][78506][rocprof-device-0-GPUBusy]> Outputting 'omnitrace-matrix.inst-output/2022-11-16\_00.45/rocprof-device-0-GPUBusy.tx [omnitrace][78506][rocprof-device-0-Wavefronts]> Outputting 'omnitrace-matrix.inst-output/2022-11-16\_00.45/rocprof-device-0-W [omnitrace][78506][rocprof-device-0-Wavefronts]> Outputting 'omnitrace-matrix.inst-output/2022-11-16\_00.45/rocprof-device-0-Wavefronts.txt' [omnitrace][78506][rocprof-device-0-VALUBusy]> Outputting 'omnitrace-matrix.inst-output/2022-11-16\_00.45/rocprof-device [omnitrace][78506][rocprof-device-0-VALUBusy]> Outputting 'omnitrace-matrix.inst-output/2022-11-16\_00.45/rocprof-device-0-VALUBusy.txt' [omnitrace][78506][rocprof-device-0-L2CacheHit]> Outputting 'omnitrace-matrix.inst-output/2022-11-16\_00.45/rocprof-dev [omnitrace][78506][rocprof-device-0-L2CacheHit]> Outputting 'omnitrace-matrix.inst-output/2022-11-16\_00.45/rocprof-device-0-L2Cach [omnitrace][78506][rocprof-device-0-MemUnitBusy]> Outputting 'omnitrace-matrix.inst-output/2022-11-16\_00.45 [omnitrace][78506][rocprof-device-0-MemUnitBusy]> Outputting 'omnitrace-matrix.inst-output/2022-11-16\_00.45/hocprof-device-0-MemUnitBusy.txt [omnitrace][78506][roctracer]> Outputting 'omnitrace-matrix.inst-output/2022-11-16\_00.45/roctracer.json' [omnitrace][78506][roctracer]> Outputting 'omnitrace-matrix.inst-output/2022-11-16\_00.45/roctracer.txt' [omnitrace][78506][sampling\_gpu\_memorv\_usage]> Outputting 'omnitrace-matrix.inst-output/2022-11-16\_00.45/sampling\_gpu\_memorv\_usage.json' [omnitrace][78506][sampling\_gpu\_memory\_usage]> Outputting 'omnitrace-matrix.inst-output/2022-11-16\_00.45/sampling\_gpu\_memory\_usage.txt' [omnitrace][78506][sampling\_gpu\_power]> Outputting 'omnitrace-matrix.inst-output/2022-11-16\_00.45/sampling\_gpu\_power.json' [omnitrace][78506][sampling\_gpu\_power]> Outputting 'omnitrace-matrix.inst-output/2022-11-16\_00.45/sampling\_gpu\_power.txt' [omnitrace][78506][sampling\_gpu\_temperature]> Outputting 'omnitrace-matrix.inst-output/2022-11-16\_00.45/sampling\_gpu\_temperature.json' [omnitrace][78506][sampling\_gpu\_temperature]> Outputting 'omnitrace-matrix.inst-output/2022-11-16\_00.45/sampling\_gpu\_temperature.txt' [omnitrace][78506][sampling\_gpu\_busy\_percent]> Outputting 'omnitrace-matrix.inst-output/2022-11-16\_00.45/sampling\_gpu\_busy\_percent.json' [omnitrace][78506][sampling\_gpu\_busy\_percent]> Outputting 'omnitrace-matrix.inst-output/2022-11-16\_00.45/sampling\_gpu\_busy\_percent.txt' [omnitrace][78506][wall\_clock]> Outputting 'omnitrace-matrix.inst-output/2022-11-16\_00.45/wall\_clock.json' [omnitrace][78506][wall\_clock]> Outputting 'omnitrace-matrix.inst-output/2022-11-16\_00.45/wall\_clock.txt' [omnitrace][78506][metadata]> Outputting 'omnitrace-matrix.inst-output/2022-11-16\_00.45/metadata-78506.json' and 'omnitrace-matrix.inst-output/2022-11-16\_00.45/functions-78506.json' [omnitrace][78506][0][omnitrace\_finalize] Finalized 24 [303.572] perfetto.cc:57383 Tracing session 1 ended, total sessions:0

ve advance

#### Visualization with hardware counters

| Clock Snapshots metric       |        |        |  |               |                               |                      |  |   |  |     |             |       |       |  |
|------------------------------|--------|--------|--|---------------|-------------------------------|----------------------|--|---|--|-----|-------------|-------|-------|--|
| ▲ matrix.inst 78506          |        |        |  |               |                               |                      |  |   |  |     |             |       |       |  |
| matrix.inst 78506            |        |        |  |               | hipMem                        | кру                  |  | - |  | hij | рМетсру     |       | → hip |  |
| roctracer.hip 78515          |        |        |  | matrixTranspo | ise(float*, float<br>CopyHost | t*, int)<br>ToDevice |  |   |  |     | CopyHostToD | evice |       |  |
| CPU Context Switches (S)     | $\sim$ | 0.5 K  |  |               |                               |                      |  |   |  |     |             |       |       |  |
| CPU Frequency [0] (S)        | $\sim$ | 5 K    |  |               |                               |                      |  |   |  |     |             |       |       |  |
| CPU Frequency [1] (S)        | $\sim$ | 2.5 K  |  |               |                               |                      |  |   |  |     |             |       |       |  |
| CPU Frequency [2] (S)        | $\sim$ | 2.5 K  |  |               |                               |                      |  |   |  |     |             |       |       |  |
| CPU Frequency [3] (S)        | $\sim$ | 2.5 K  |  |               |                               |                      |  |   |  |     |             |       |       |  |
| CPU Kernel Time (S)          | $\sim$ | 0.25   |  |               |                               |                      |  |   |  |     |             |       |       |  |
| CPU Memory Usage (S)         | $\sim$ | 0.5 K  |  |               |                               |                      |  |   |  |     |             |       |       |  |
| CPU Page Faults (S)          | $\sim$ | 25 K   |  |               |                               |                      |  |   |  |     |             |       |       |  |
| CPU Peak Memory (S)          | $\sim$ | 0.5 K  |  |               |                               |                      |  |   |  |     |             |       |       |  |
| CPU User Time (S)            | $\sim$ | 0.75   |  |               |                               |                      |  |   |  |     |             |       |       |  |
| CPU Virtual Memory Usage (S) | $\sim$ | 7.5 K  |  |               |                               |                      |  |   |  |     |             |       |       |  |
| Device GPUBusy [0]           | $\sim$ | 0.25 K |  |               |                               |                      |  |   |  |     |             |       |       |  |
| Device L2CacheHit [0]        | $\sim$ | 100    |  |               |                               |                      |  |   |  |     |             |       |       |  |
| Device MemUnitBusy [0]       | $\sim$ | 50     |  |               |                               |                      |  |   |  |     |             |       |       |  |
| Device VALUBusy [0]          | $\sim$ | 7.5    |  |               |                               |                      |  |   |  |     |             |       |       |  |
| Device Wavefronts [0]        | $\sim$ | 75 K   |  |               |                               |                      |  |   |  |     |             |       |       |  |
| GPU Busy [0] (S)             | $\sim$ | 25     |  |               |                               |                      |  |   |  | 1   |             |       |       |  |

together we advance\_

# Sampling call-stack (I)

• Another application with OMNITRACE\_USE\_SAMPLING = false

| Clock Snapshots metric   |     |  |  |   |  |  |   |  |  |  |     |            |  |  |  |
|--------------------------|-----|--|--|---|--|--|---|--|--|--|-----|------------|--|--|--|
| ▲ neko.inst 67397        |     |  |  |   |  |  |   |  |  |  |     |            |  |  |  |
| neko.inst 67397          |     |  |  | n |  |  | h |  |  |  | usn | neko_<br>h |  |  |  |
| roctracer.hip 67406      |     |  |  |   |  |  |   |  |  |  |     | <b>V</b>   |  |  |  |
| CPU Context Switches (S) | 1 M |  |  |   |  |  |   |  |  |  |     |            |  |  |  |

 With OMNITRACE\_USE\_SAMPLING = true and OMNITRACE\_SAMPLING\_FREQ = 100 (100 samples per second)

| <ul> <li>neko.inst 106096</li> </ul> |                                                                                                    |  |   |         |                                                                                                    |  |  |
|--------------------------------------|----------------------------------------------------------------------------------------------------|--|---|---------|----------------------------------------------------------------------------------------------------|--|--|
| eko.inst 106096                      | hipMemcpy                                                                                                    |  |   | usmeko. |                                                                                                    |  |  |
| octracer.hip 106106                  | void gather_kernet_add <dou< th=""><th></th><th></th><th></th><th>an a she a she a she a she a she a she a she a she a she a she a she a she a she a she a she a she a she a she</th><th></th><th></th></dou<>                                                                                                    |  |   |         | an a she a she a she a she a she a she a she a she a she a she a she a she a she a she a she a she a she a she |  |  |
|                                      | neto, Indifedio,<br>Bad, proj. Unided,<br>Mol, proj. Unided,<br>Mol, proj. Unided,<br>Mol, proj. Unided,<br>Mol, Proj. Mol, Mol, Mol,<br>Mol, Mol, Mol, Mol,<br>Mol, Mol, Mol, Mol, Mol,<br>Mol, Mol, Mol, Mol, Mol,<br>Mol, Mol, Mol, Mol, Mol,<br>Mol, Mol, Mol, Mol, Mol,<br>Mol, Mol, Mol, Mol, Mol, Mol,<br>Mol, Mol, Mol, Mol, Mol, Mol, Mol,<br>Mol, Mol, Mol, Mol, Mol, Mol, Mol, Mol,<br>Mol, Mol, Mol, Mol, Mol, Mol, Mol, Mol, |  |   |         |                                                                                                    |  |  |
| hread 0 (S) 109834                   | no sumid ritif found<br>en cumid ritif found<br>and, comp, data, set, em-<br>and, comp, data, set, em-<br>and, comp, data, set, em-<br>sond, comp, data, set, em-<br>and, comp, data, set, em-<br>and, comp, data, set, em-<br>and, comp, data, set, em-<br>and, comp, data, set, em-<br>and, comp, data, set, em-                                                                                                    |  | I |         |                                                                                                    |  |  |

# Sampling call-stack (II)

• Zoom in call-stack sampling

| ľ       |         | ſ      | v | Ċ.               |                                                  |                                      | H                                            |                                               |                                                                                                    |                                                                                                    |                                                                                                    | L                                                                                                    | 1                                                                                                    |                       |                       |                      |                      | ſ                  | 1              |  |  |
|---------|---------|--------|---|------------------|--------------------------------------------------|--------------------------------------|----------------------------------------------|-----------------------------------------------|----------------------------------------------------------------------------------------------------|----------------------------------------------------------------------------------------------------|----------------------------------------------------------------------------------------------------|----------------------------------------------------------------------------------------------------|----------------------------------------------------------------------------------------------------|-----------------------|-----------------------|----------------------|----------------------|--------------------|----------------|--|--|
| +145 ms |         |        |   |                  | ulation_<br>uid_pnpn_                            | mres_device_                         | smg_<br>va davico                            | ce math                                       |                                                                                                    | y                                                                                                    | illback(unsi                                                                                                    | urce <perfet< th=""><th>urce<perfet< th=""><th>:AddDebug</th><th>ginNestedM_</th><th>mpl::CetNe</th><th>rvArbiterImp</th><th>TaskRunner</th><th></th><th></th><th></th></perfet<></th></perfet<> | urce <perfet< th=""><th>:AddDebug</th><th>ginNestedM_</th><th>mpl::CetNe</th><th>rvArbiterImp</th><th>TaskRunner</th><th></th><th></th><th></th></perfet<> | :AddDebug             | ginNestedM_           | mpl::CetNe           | rvArbiterImp         | TaskRunner         |                |  |  |
| +140 ms |         |        |   | i and            | neko_solve\$sin<br>fluid_pnpn_step\$             | res_device_solve                     | hsmg_solves                                  | device alsc3\$de                              | hip_gls                                                                                                    | hipMem                                                                                                    | nnitrace::hip_api_                                                                                                    | id perfetto::DataS                                                                                                    | id perfetto::DataS                                                                                                    | fetto::EventConte     | ozero::Message::      | arfetto::TraceWrite  | fetto::SharedMen     | rfetto::base::Thre |                |  |  |
| +135 ms |         |        |   |                  | tion_<br>_pnpn_                                  | pute\$pnpn gm                        | device_                                      | 1                                             | ack(unsi_                                                                                                    | lim::proje                                                                                                    | .:omnitr or                                                                                                    | omponen vo                                                                                                    | VO                                                                                                    | per                   | prot                  | pic                  | pe                   | pe                 |                |  |  |
| +130 ms |         |        |   |                  | o_solve\$simulati<br>pnpn_step\$fluid_           | es_device_comp                       | evice_cdtp\$opr_d                            | hinl aunchKernel                              | e::hip_api_callba                                                                                                    | ponent_bundle <ti< td=""><td>dle<tim::project:< td=""><td>.:storage<tim::cor< td=""><td></td><td></td><td></td><td></td><td></td><td></td><td></td><td></td><td></td></tim::cor<></td></tim::project:<></td></ti<> | dle <tim::project:< td=""><td>.:storage<tim::cor< td=""><td></td><td></td><td></td><td></td><td></td><td></td><td></td><td></td><td></td></tim::cor<></td></tim::project:<> | .:storage <tim::cor< td=""><td></td><td></td><td></td><td></td><td></td><td></td><td></td><td></td><td></td></tim::cor<>                                                                         |                                                                                                    |                       |                       |                      |                      |                    |                |  |  |
| +125 ms |         |        |   |                  | nek<br>fluid_                                    | pnpn_prs_r                           | opr_de                                       |                                               | omnitrac                                                                                                    | tim::com                                                                                                    | tim::bun                                                                                                    | tim::impl:                                                                                                    |                                                                                                    |                       |                       |                      |                      |                    |                |  |  |
| +120 ms |         |        |   |                  | ulation_<br>uid_pnpn_                            |                                      | evice_math_                                  | rror                                          | (unsigned int, un                                                                                                    | erfetto::TrackEve                                                                                                    | entInternal::Writ                                                                                                    | ntinternal::NewT                                                                                                    |                                                                                                    |                       |                       |                      |                      |                    |                |  |  |
| +115 ms |         |        |   |                  | neko_solve\$simi<br>iid_pnpn_step\$fl            | _device_solve\$g                     | e_glsc3_many\$d                              | hinGetLastF                                   | hip_api_callback                                                                                                    | to::DataSource <p< td=""><td>nternal::TrackEv</td><td>ternal::TrackEve</td><td></td><td></td><td></td><td></td><td></td><td></td><td></td><td></td><td></td></p<>                                                  | nternal::TrackEv                                                                                                    | ternal::TrackEve                                                                                                    |                                                                                                    |                       |                       |                      |                      |                    |                |  |  |
| +110 ms |         |        |   |                  | fi                                               | gmre                                 | devid                                        |                                               | omnitrace:                                                                                                    | void perfet                                                                                                    | perfetto::                                                                                                    | perfetto::i                                                                                                    |                                                                                                    |                       |                       |                      |                      |                    |                |  |  |
| +105 ms |         |        |   |                  | nulation_<br>fluid_pnpn_                         | <projection_< pre=""></projection_<> | ilt<br>Fror                                  | allhack(unsi                                  | ource <perfet< td=""><td>nal::WriteTr</td><td>kt::AddDebug</td><td>igned long)</td><td></td><td></td><td></td><td></td><td></td><td></td><td></td><td></td><td></td></perfet<> | nal::WriteTr                                                                                                    | kt::AddDebug                                                                                                    | igned long)                                                                                                    |                                                                                                    |                       |                       |                      |                      |                    |                |  |  |
| +100 ms |         |        |   |                  | neko_solve\$sir<br>fluid_pnpn_step\$             | device_project_on                    | hip_cmu                                      | nnitrace::hin ani o                           | id perfetto::DataS                                                                                                    | oid perfetto::inter                                                                                                    | rfetto::EventConte                                                                                                    | operator new(uns                                                                                                    |                                                                                                    |                       |                       |                      |                      |                    |                |  |  |
| +95 ms  |         |        |   |                  | L pn_                                            | er_                                  | tter_                                        | /ice0                                         | V                                                                                                    | (unsi_                                                                                                    | pe                                                                                                    |                                                                                                    |                                                                                                    |                       |                       |                      |                      |                    |                |  |  |
| +90 ms  |         |        |   |                  |                                                  | _fld\$gather_scat                    | /ector\$gather_sc:                           | n scatter kernel                              | ipLaunchKernel                                                                                                    | hip_api_callbac                                                                                                    |                                                                                                    |                                                                                                    |                                                                                                    |                       |                       |                      |                      |                    |                |  |  |
| +85 ms  | usmeko_ |        |   | amples [omnitrac | nek<br>fluid_p                                   | gs_o                                 | gs_op_                                       | ys_sta                                        |                                                                                                    | omnitrac                                                                                                    |                                                                                                    |                                                                                                    |                                                                                                    |                       |                       |                      |                      |                    |                |  |  |
| +80 ms  |         | 11 111 |   |                  | \$simulation_<br>ep\$fluid_pnpn_                 | lve\$gmres_devic                     | lve\$hsmg_<br>lve\$ca_dovice                 | Solution Science Science Science Science Math | glsc3                                                                                                    | emcpy                                                                                                    | pi_callback(unsi.                                                                                                    | exec_activity_cal.                                                                                                    |                                                                                                    |                       |                       |                      |                      |                    |                |  |  |
| +75 ms  |         |        |   |                  | neko_solve<br>fluid_pnpn_st                      | gmres_device_so                      | hsmg_so                                      | device also3                                  | hip_                                                                                                    | hipM                                                                                                    | omnitrace::hip_a                                                                                                    | omnitrace::hip_e                                                                                                    |                                                                                                    |                       |                       |                      |                      |                    |                |  |  |
| +70 ms  |         |        |   |                  | ation_<br>i_pnpn_                                | res_device_                          | ng_                                          | scatter_                                      |                                                                                                    |                                                                                                    |                                                                                                    |                                                                                                    |                                                                                                    |                       |                       |                      |                      |                    |                |  |  |
| +65 ms  |         |        |   |                  | neko_solve\$simul<br>id_pnpn_step\$flui          | _device_solve\$gm                    | hsmg_solve\$hsi                              | op_vectorsgather,                             |                                                                                                    |                                                                                                    |                                                                                                    |                                                                                                    |                                                                                                    |                       |                       |                      |                      |                    |                |  |  |
| +60 ms  |         |        |   |                  | ation_<br>luid flu                               | g_de gmres                           | :e_m                                         | el                                            | hKe                                                                                                    | rnel                                                                                                    | lesou                                                                                                    | lesou                                                                                                    | lesou                                                                                                    | lesou                 | und                   | und                  | und                  | und                |                |  |  |
| +55 ms  |         |        |   |                  | neko_solve\$simula<br>fluid_pnpn_step\$f         | cg_device_solve\$c                   | device_glsc3\$devic                          | hinl aunchKern                                | hip_impl::hipLaunc                                                                                                    | hipExtLaunchKer                                                                                                    | hipGraphicsUnmapF                                                                                                    | hipGraphicsUnmapF                                                                                                    | hipGraphicsUnmapF                                                                                                    | hipGraphicsUnmapF     | no unwind into to     | no upwind info fo    | no unwind info fo    | no unwind info fo  |                |  |  |
| +50 ms  |         |        |   |                  |                                                  | -                                    |                                              |                                               |                                                                                                    | igned int,                                                                                                    |                                                                                                    |                                                                                                    |                                                                                                    |                       |                       |                      |                      |                    |                |  |  |
| +45 ms  |         |        |   |                  | imulation_<br>\$fluid_pnpn_                      | \$gmres_device_                      | \$hsmg_<br>\$ca_dovice                       | 2s2                                           | Kernel                                                                                                    | nsigned int, unsi                                                                                                    | eRefByPtr                                                                                                    |                                                                                                    |                                                                                                    |                       |                       |                      |                      |                    |                |  |  |
| +40 ms  |         |        |   |                  | neko_solve\$si<br>fluid_pnpn_step\$              | gmres_device_solve                   | hsmg_solve                                   | hin add                                       | hipLaunch                                                                                                    | e::hip_api_callback(u                                                                                                    | hipKernelNam                                                                                                    |                                                                                                    |                                                                                                    |                       |                       |                      |                      |                    |                |  |  |
| +35 ms  |         |        |   |                  |                                                  |                                      |                                              |                                               |                                                                                                    | omnitrace                                                                                                    |                                                                                                    |                                                                                                    |                                                                                                    |                       |                       |                      |                      |                    |                |  |  |
| +30 ms  |         |        |   |                  | ve\$simulation_<br>pn_step\$fluid                | vice_solve\$gm                       | solve\$hsmg_                                 | sc3\$device m                                 | p_glsc3                                                                                                    | Memcpy                                                                                                    | rrayDestroy                                                                                                    | sUnmapResou                                                                                                    | sUnmapResou                                                                                                    | sUnmapResou           | csUnmapResou          | solinnapResou        | sUnmapResou          | sUnmapResou        | ind info found |  |  |
| +25 ms  |         |        |   |                  | neko_sol<br>fluid_pnp                            | e_ gmres_dev                         | hsmg_s                                       | device of                                     | hi                                                                                                    | hip                                                                                                    | I hipAr                                                                                                    | hipGraphic                                                                                                    | hipGraphic                                                                                                    | hipGraphic            | hipGraphic            | hipGraphic           | hipGraphic           | hipGraphic         | no unwi        |  |  |
| +20 ms  |         |        |   |                  | ko_solve\$simulation_<br>_pnpn_step\$fluid_pnpn_ | levice_solve\$gmres_device           | hsmg_solve\$hsmg_<br>lavice_solve\$cg_davice | ce disc3\$device math                         | hip_glsc3                                                                                                    | hipLaunchKernel                                                                                                    | ::hipLaunchKernelGGLImpl                                                                                                    | hipExtLaunchKernel                                                                                                    | raphicsUnmapResources                                                                                                    | raphicsUnmapResources | raphicsUnmapResources | aphicsonnapkesources | io anwina into roana |                    |                |  |  |
| ms +1   |         |        |   |                  |                                                  | gmi                                  |                                              |                                               |                                                                                                    | (uns                                                                                                    | hip_                                                                                                    | im                                                                                                    |                                                                                                    |                       |                       |                      |                      |                    |                |  |  |
| +10     |         |        |   |                  | tion_<br>_pnpn_                                  | device_                              | scatter_                                     | el                                            | uration                                                                                                    | Callback(                                                                                                    | und                                                                                                    | o_max_di                                                                                                    | h_async                                                                                                    | h_async               |                       |                      |                      |                    | 1              |  |  |

#### How to see kernels timing?

omnitrace-binary-output/timestamp/wall\_clock.txt

| REAL-CLOCK TIMER (I.                                                                                                    | E. WALL-CL | DCK TIMER | )          |       |           |           |           |           |          |          |        |
|----------------------------------------------------------------------------------------------------|------------|-----------|------------|-------|-----------|-----------|-----------|-----------|----------|----------|--------|
| LABEL                                                                                                    | COUNT      | DEPTH     | METRIC     | UNITS | SUM       | MEAN      | MIN       | MAX       | VAR      | STDDEV   | % SELF |
|                                                                                                    | 1          | <br>  0   | wall_clock | sec   | 21.811922 | 21.811922 | 21.811922 | 21.811922 | 0.000000 | 0.000000 | 46.3   |
| 0>>>  _mbind                                                                                                    | 23         | 1         | wall_clock | sec   | 0.000041  | 0.00002   | 0.00001   | 0.000004  | 0.00000  | 0.000001 | 100.0  |
| 0>>>  _pthread_create                                                                                                    | 1          | 1         | wall_clock | sec   | 0.023345  | 0.023345  | 0.023345  | 0.023345  | 0.00000  | 0.000000 | 100.0  |
| 1>>>  _start_thread                                                                                                    | -          | 2         |            | -     | -         | -         | -         | -         | -        | -        | -      |
| 0>>>  _hipDeviceGetName                                                                                                    | 1          | 1         | wall_clock | sec   | 0.001030  | 0.001030  | 0.001030  | 0.001030  | 0.00000  | 0.000000 | 100.0  |
| 0>>>  _hipMalloc                                                                                                    | 1076       | 1         | wall_clock | sec   | 0.019050  | 0.000018  | 0.00001   | 0.000583  | 0.00000  | 0.000046 | 100.0  |
| 0>>>  _hipMemcpy                                                                                                    | 92578      | 1         | wall_clock | sec   | 6.052626  | 0.000065  | 0.00001   | 0.181018  | 0.00000  | 0.000605 | 99.7   |
| 0>>>  _mbind                                                                                                    | 146        | 2         | wall_clock | sec   | 0.000167  | 0.00001   | 0.00001   | 0.00003   | 0.00000  | 0.000001 | 100.0  |
| <pre>   0&gt;&gt;&gt;  _void gather_kernel_add<double>(double*, int, int, int const*, double const*, int, int const*, int, int cons</double></pre> | 52100      | 2         | wall_clock | sec   | 0.001629  | 0.00000   | 0.00000   | 0.00006   | 0.00000  | 0.000000 | 100.0  |
| 0>>>  _void scatter_kernel <double>(double*, int, int const*, double*, int, int const*, int, int const*, int const*)</double>                      | 52106      | 2         | wall_clock | sec   | 0.002148  | 0.00000   | 0.00000   | 0.000248  | 0.00000  | 0.000001 | 100.0  |
| 0>>>  _void coef_generate_dxyz_kernel <double, 1024="" 8,="">(double*, double*, double*, double*, double*, double*, double*, doubl</double,>       | 1          | 2         | wall_clock | sec   | 0.00000   | 0.00000   | 0.00000   | 0.00000   | 0.00000  | 0.000000 | 100.0  |
| 0>>>  _void coef_generate_drst_kernel <double>(double*, double*, double*, double*, double*, double*, double*, double*, double</double>             | 3          | 2         | wall_clock | sec   | 0.00000   | 0.00000   | 0.00000   | 0.00000   | 0.00000  | 0.000000 | 100.0  |
| 0>>>  _void coef_generate_geo_kernel <double, 1024="" 8,="">(double*, double*, double*, double*, double*, double*, double</double,>                | 1          | 2         | wall_clock | sec   | 0.00000   | 0.00000   | 0.00000   | 0.00000   | 0.00000  | 0.000000 | 100.0  |
| 0>>>  _void invcol1_kernel <double>(double*, int)</double>                                                                                         | 509        | 2         | wall_clock | sec   | 0.000016  | 0.00000   | 0.00000   | 0.00000   | 0.00000  | 0.000000 | 100.0  |
| 0>>>  _void glsum_kernel <double>(double const*, double*, int)</double>                                                                            | 3          | 2         | wall_clock | sec   | 0.00000   | 0.00000   | 0.00000   | 0.00000   | 0.00000  | 0.000000 | 100.0  |
| 0>>>  _void reduce_kernel <double>(double*, int)</double>                                                                                          | 78705      | 2         | wall_clock | sec   | 0.003255  | 0.00000   | 0.00000   | 0.000001  | 0.00000  | 0.000000 | 100.0  |

#### How to see kernels timing? (II

 Add/edit in your omnitrace.cfg file, OMNITRACE\_USE\_TIMEMORY = true and OMNITRACE\_FLAT\_PROFILE = true

| REAL-CLOCK TIMER (I.E                                                                                                    | . WALL-CL | OCK TIMER | )                  |       |           |           |           |           |          |          |              |
|----------------------------------------------------------------------------------------------------|-----------|-----------|--------------------|-------|-----------|-----------|-----------|-----------|----------|----------|--------------|
| LABEL                                                                                                    | COUNT     | DEPTH     | METRIC             | UNITS | SUM       | MEAN      | MIN<br>   | MAX       | VAR<br>  | STDDEV   | % SELF  <br> |
| 0>>> usrneko_                                                                                                    | 1         | 0         | wall_clock         | sec   | 24.024075 | 24.024075 | 24.024075 | 24.024075 | 0.000000 | 0.000000 | 100.0        |
| 0>>> mbind                                                                                                    | 580       | Θ         | wall_clock         | sec   | 0.000540  | 0.000001  | 0.00000   | 0.000004  | 0.000000 | 0.000000 | 100.0        |
| 0>>> pthread_create                                                                                                    | 1 1       | 0         | wall_clo <u>ck</u> | sec   | 0.006690  | 0.006690  | 0.006690  | 0.006690  | 0.000000 | 0.000000 | 100.0        |
| 0>>> hipDeviceGetName                                                                                                    | 1         | 0         | wall_clo <u>ck</u> | sec   | 0.000632  | 0.000632  | 0.000632  | 0.000632  | 0.000000 | 0.000000 | 100.0        |
| 0>>> hipMalloc                                                                                                    | 1076      | Θ         | wall_clock         | sec   | 0.029519  | 0.000027  | 0.00001   | 0.000373  | 0.000000 | 0.000061 | 100.0        |
| 0>>> hipMemcpy                                                                                                    | 92578     | Θ         | wall_clock         | sec   | 6.805347  | 0.000074  | 0.00001   | 0.621693  | 0.000004 | 0.002046 | 100.0        |
| 0>>> hipDeviceSynchronize                                                                                                    | 20        | 0         | wall_clock         | sec   | 0.020044  | 0.001002  | 0.000002  | 0.002453  | 0.000000 | 0.000698 | 100.0        |
| 0>>> hipLaunchKernel                                                                                                    | 510053    | Θ         | wall_clock         | sec   | 4.547851  | 0.00009   | 0.00004   | 0.014506  | 0.000000 | 0.000030 | 100.0        |
| 0>>> hipGetLastError                                                                                                    | 510053    | 0         | wall_clock         | sec   | 0.762807  | 0.00001   | 0.00001   | 0.031479  | 0.000000 | 0.000055 | 100.0        |
| <pre> 0&gt;&gt;&gt; void gather_kernel_add<double>(double*, int, int, int const*, double const*, int, int const*, int, int const*,</double></pre>         | 54121     | 0         | wall_clock         | sec   | 0.001754  | 0.000000  | 0.00000   | 0.00000   | 0.000000 | 0.000000 | 100.0        |
| <pre> 0&gt;&gt;&gt; void scatter_kernel<double>(double*, int, int const*, double*, int, int const*, int, int const*, int const*)</double></pre>           | 54121     | 0         | wall_clock         | sec   | 0.002088  | 0.000000  | 0.00000   | 0.00000   | 0.000000 | 0.00000  | 100.0        |
| 0>>> hipFree                                                                                                    | 937       | Θ         | wall_clock         | sec   | 0.016387  | 0.000017  | 0.000002  | 0.001981  | 0.000000 | 0.000097 | 100.0        |
| 0>>> hip_coef_generate_dxyzdrst                                                                                                    | 3         | 0         | wall_clock         | sec   | 0.006214  | 0.002071  | 0.000063  | 0.006060  | 0.000012 | 0.003455 | 100.0        |
| <pre> 0&gt;&gt;&gt; void coef_generate_dxyz_kernel<double, 1024="" 8,="">(double*, double*, double*, double*, double*, double*, double*,</double,></pre>  | 1         | 0         | wall_clock         | sec   | 0.00000   | 0.000000  | 0.00000   | 0.00000   | 0.000000 | 0.000000 | 100.0        |
| 0>>> void coef_generate_drst_kernel <double>(double*, double*, double*, double*, double*, double*, double*, double*,</double>                             | 3         | 0         | wall_clock         | sec   | 0.00000   | 0.000000  | 0.00000   | 0.00000   | 0.000000 | 0.000000 | 100.0        |
| 0>>> hip_coef_generate_geo                                                                                                    | 3         | Ө         | wall_clock         | sec   | 0.000125  | 0.000042  | 0.000032  | 0.000055  | 0.000000 | 0.000012 | 100.0        |
| 0>>> void coef_generate_geo_kernel <double, 1024="" 8,="">(double*, double*, double*, double*, double*, double*, double*, double con</double,>            | 1         | 0         | wall_clock         | sec   | 0.00000   | 0.000000  | 0.00000   | 0.00000   | 0.000000 | 0.00000  | 100.0        |
| <pre> 0&gt;&gt;&gt; void invcol1_kernel<double>(double*, int)</double></pre>                                                                              | 509       | 0         | wall_clock         | sec   | 0.000017  | 0.000000  | 0.00000   | 0.00000   | 0.000000 | 0.000000 | 100.0        |
| 0>>> hipHostMalloc                                                                                                    | 16        | 0         | wall_clock         | sec   | 0.000871  | 0.000054  | 0.000035  | 0.000071  | 0.000000 | 0.000014 | 100.0        |
| <pre> 0&gt;&gt;&gt; void glsum_kernel<double>(double const*, double*, int)</double></pre>                                                                 | 3         | Θ         | wall_clock         | sec   | 0.00000   | 0.000000  | 0.00000   | 0.00000   | 0.000000 | 0.000000 | 100.0        |
| 0>>> void reduce_kernel <double>(double*, int)</double>                                                                                                   | 78719     | Θ         | wall_clock         | sec   | 0.003757  | 0.000000  | 0.00000   | 0.000271  | 0.000000 | 0.000001 | 100.0        |
| 0>>> void cfill_kernel <double>(double*, double, int)</double>                                                                                            | 2014      | Θ         | wall_clock         | sec   | 0.000066  | 0.000000  | 0.00000   | 0.00000   | 0.000000 | 0.000000 | 100.0        |
| <pre> 0&gt;&gt;&gt; void jacobi_kernel<double, 8="">(double*, double const*, double const*, double const*, double const*, double const</double,></pre>    | 502       | 0         | wall_clock         | sec   | 0.000016  | 0.000000  | 0.00000   | 0.00000   | 0.000000 | 0.000000 | 100.0        |
| 0>>> void col2_kernel <double>(double*, double const*, int)</double>                                                                                      | 10501     | Θ         | wall_clock         | sec   | 0.000915  | 0.00000   | 0.00000   | 0.000574  | 0.000000 | 0.000006 | 100.0        |
| 0>>> void coef_generate_dxyz_kernel <double, 1024="" 2,="">(double*, double*, double*, double*, double*, double*, double*,</double,>                      | 1         | 0         | wall_clock         | sec   | 0.00000   | 0.000000  | 0.00000   | 0.00000   | 0.000000 | 0.000000 | 100.0        |
| 0>>> void coef_generate_geo_kernel <double, 1024="" 2,="">(double*, double*, double*, double*, double*, double*, double*, double con</double,>            | 1         | Θ         | wall_clock         | sec   | 0.00000   | 0.000000  | 0.00000   | 0.00000   | 0.000000 | 0.000000 | 100.0        |
| 0>>> void coef_generate_dxyz_kernel <double, 1024="" 4,="">(double*, double*, double*, double*, double*, double*, double*,</double,>                      | 1         | Θ         | wall_clock         | sec   | 0.000000  | 0.000000  | 0.00000   | 0.00000   | 0.000000 | 0.000000 | 100.0        |
| <pre> 0&gt;&gt;&gt; void coef_generate_geo_kernel<double, 1024="" 4,="">(double*, double*, double*, double*, double*, double*, double con</double,></pre> | 1         | Θ         | wall_clock         | sec   | 0.000000  | 0.000000  | 0.00000   | 0.00000   | 0.000000 | 0.000000 | 100.0        |
| 0>>> hipMemcpyAsync                                                                                                    | 10012     | Θ         | wall_clock         | sec   | 0.081116  | 0.00008   | 0.000004  | 0.000568  | 0.000000 | 0.000011 | 100.0        |
| <pre> 0&gt;&gt;&gt; void jacobi_kernel<double, 2="">(double*, double const*, double const*, double const*, double const*, double const</double,></pre>    | 1         | Θ         | wall_clock         | sec   | 0.000000  | 0.000000  | 0.00000   | 0.00000   | 0.000000 | 0.000000 | 100.0        |
| <pre> 0&gt;&gt;&gt; void tnsr3d_kernel<double>(double*, int, double const*, int, double const*, double const*, double const*)</double></pre>              | 11011     | 0         | wall_clock         | sec   | 0.000388  | 0.000000  | 0.00000   | 0.000003  | 0.000000 | 0.000000 | 100.0        |
| 0>>> void cfl_kernel <double, 1024="" 8,="">(double, double const*, double const*, double const*, double const*, double con</double,>                     | 501       | Θ         | wall_clock         | sec   | 0.000028  | 0.00000   | 0.00000   | 0.00000   | 0.000000 | 0.000000 | 100.0        |

# **User API**

• Omnitrace provides an API to control the instrumentation

| API Call                                                | Description                                                                             |
|---------------------------------------------------------|-----------------------------------------------------------------------------------------|
| int <b>omnitrace_user_start_trace(void)</b>             | Enable tracing on this thread and all subsequently created threads                      |
| int <b>omnitrace_user_stop_trace(void)</b>              | Disable tracing on this thread and all<br>subsequently created threads                  |
| <pre>int omnitrace_user_start_thread_trace(vo id)</pre> | Enable tracing on this specific thread. Does not apply to subsequently created threads  |
| <pre>int omnitrace_user_stop_thread_trace(voi d)</pre>  | Disable tracing on this specific thread. Does not apply to subsequently created threads |

All the API calls: https://amdresearch.github.io/omnitrace/user\_api.html

#### MPI

- We use the example omnitrace/examples/mpi/mpi.cpp
- Compile and run it to check the output, then create an instrumented binary

```
srun -n 1 omnitrace -o mpi.inst -- ./mpi
```

srun -n 2 ./mpi.inst

|                                                                                                    | REAL-CLOCK TIMER (I.E. WALL-CLOCK TIMER)                   |                                                                   |                                                                                                    |                                                                                 |                                                                                                    |                                                                                             |                                                                                                    |                                                                                                    |                                                                                                    |                                                                                                    |                                                                                                    |                                                                                                    |                                                                                                    |                                                                                                    |                                                                                                    |                                                                                                    |                                                                                                    |                                                          |                                                                                                    |
|----------------------------------------------------------------------------------------------------|------------------------------------------------------------|-------------------------------------------------------------------|----------------------------------------------------------------------------------------------------|---------------------------------------------------------------------------------|----------------------------------------------------------------------------------------------------|---------------------------------------------------------------------------------------------|----------------------------------------------------------------------------------------------------|----------------------------------------------------------------------------------------------------|----------------------------------------------------------------------------------------------------|----------------------------------------------------------------------------------------------------|----------------------------------------------------------------------------------------------------|----------------------------------------------------------------------------------------------------|----------------------------------------------------------------------------------------------------|----------------------------------------------------------------------------------------------------|----------------------------------------------------------------------------------------------------|----------------------------------------------------------------------------------------------------|----------------------------------------------------------------------------------------------------|----------------------------------------------------------|----------------------------------------------------------------------------------------------------|
| LABEL                                                                                                    | COUNT                                                      | <br>  DEPTH<br>                                                   | METRIC                                                                                                    | UNITS                                                                           | <br>  SUM                                                                                                    | <br>MEAN                                                                                    | MIN                                                                                                    | MAX                                                                                                    | VAR                                                                                                    | STDDEV                                                                                              | % SELF                                                                                                    |                                                                                                    |                                                                                                    |                                                                                                    |                                                                                                    |                                                                                                    |                                                                                                    |                                                          |                                                                                                    |
| <br>   0>>> main<br>   0>>>  _MPI_Init_thread<br>   0>>>  _mbind<br>   0>>>  _pthread_create<br>   2>>>  _start_thread<br>  1>>>  _start_thread<br>  0>>>  _pthread_create<br>  3>>>  _start_thread<br>  3>>>  _MPI_Comm_size<br>  3>>>  _MPI_Comm_rank | <br>  1<br>  10<br>  2<br>  1<br>  -<br>  1<br>  13<br>  5 | <br>0<br>1<br>2<br>3<br>3<br>3<br>1<br>1<br>2<br>3<br>1<br>3<br>3 | <br>  wall_clock<br>  wall_clock<br>  wall_clock<br>  wall_clock<br>  -<br>  wall_clock<br>  wall_clock<br>  wall_clock<br>  wall_clock | <br>  Sec<br>  Sec<br>  Sec<br>  Sec<br>  -<br>  Sec<br>  Sec<br>  Sec<br>  Sec | 2.308613<br>0.298743<br>0.000011<br>0.001410<br>0.195632<br>-<br>0.001182<br>0.002902<br>0.000031<br>0.000004 | 2.3086<br>0.2987<br>0.0000<br>0.0007<br>0.1956<br>-<br>0.0011<br>0.0029<br>0.0000<br>0.0000 | 13         2.308613           43         0.298743           01         0.000054           05         0.000564           32         0.195632            -           82         0.001182           0.001182         -           82         0.001182           02         0.002902           02         0.002902                                                                                                    | 2.308613<br>0.298743<br>0.000002<br>0.000847<br>0.195632<br>-<br>0.001182<br>0.002902<br>0.000024                                                                 | 0.00000<br>0.00000<br>0.00000<br>0.000000<br>0.000000                                                                     | <br>  0.00000<br>  0.00000<br>  0.00000<br>  0.00000<br>                                            | 86.7           00         99.5           11         100.0           100         0.0           100         0.0           100         0.0           100         0.0           100         0.0           100         0.0           100         0.0           100         0.0           100         0.0           100         0.0 | Μ                                                                                                    | PI 0                                                                                                    |                                                                                                    |                                                                                                    |                                                                                                    |                                                                                                    |                                                          |                                                                                                    |
| 3>>>  _MPI_Barrier<br>   3>>>  _MPI_Send<br>   3>>>  _MPI_Recv                                                                                                    | 6<br>  8<br>  8                                            | 3<br>  3<br>  3                                                   | wall_clock<br>  wall_clock<br>  wall_clock                                                                                              | sec<br>  sec<br>  sec                                                           | 0.000972<br>0.000017<br>0.000021                                                                              | 0.00  -<br>  0.00 <br>  0.00 -                                                              |                                                                                                    |                                                                                                    |                                                                                                    |                                                                                                    | REAL-CL                                                                                                    | OCK TIMER                                                                                              | (I.E. WALL                                                                                                    | -CLOCK TIME                                                                                                    | R)                                                                                                    |                                                                                                    |                                                                                                    |                                                          |                                                                                                    |
| 3>>>  _MPI_Alltoall<br>  3>>>  _MPI_Comm_dup<br> 0>>>  _pthread_join                                                                                                    | 8<br>  1<br>  2                                            | 3<br>  3<br>  1                                                   | wall_clock<br>  wall_clock<br>  wall_clock                                                                                              | sec<br>  sec<br>  sec                                                           | 0.000030<br>0.000008<br>0.007953                                                                              | 0.00<br>0.00<br>0.00                                                                        | LABEL<br><br> 0>>> main<br> 0>>>   MPI Inj                                                                                                    | it thread                                                                                                    | COUNT<br>  <br>  1 <br>  1                                                                                                | DEPTH  <br> <br>0  <br>1                                                                            | METRIC<br><br>wall_clock<br>wall clock                                                                                                    | UNITS<br> <br>  sec<br>  sec                                                                           | SUM<br> <br>  2.306350<br>  0.293291                                                                                                    | MEAN<br> <br>  2.306350<br>  0.293291                                                                                                    | MIN<br> <br>  2.306350<br>  0.293291                                                                                                    | MAX<br> <br>  2.306350<br>  0.293291                                                                                                    | VAR<br> <br>  0.000000<br>  0.000000                                                                                                    | STDDEV<br>  <br>  0.000000<br>  0.000000                 | % SELF  <br>  <br>  86.8  <br>  99.2                                                                                                    |
|                                                                                                    |                                                            |                                                                   |                                                                                                    |                                                                                 | MPI 1                                                                                                    |                                                                                             | 0>>>        _mbinc          0>>>        _pthre          2>>>        _stat          1>>>        _stat          3>>>        _mPI          3>>>        _MPI          3>>>        _MPI | c_chread<br>sad_create<br>art_thread<br>j_create<br>c_thread<br>c_comm_size<br>c_comm_rank<br>c_Barrier<br>c_Send<br>c_Recv<br>c_Alltoall<br>c_comm_dup<br>j_join | 10  <br>  20  <br>  1  <br>  1  <br>  1  <br>  13  <br>  5  <br>  6  <br>  8  <br>  8  <br>  8  <br>  8  <br>  1  <br>  2 | 1  <br>2  <br>3  <br>3  <br>2  <br>3  <br>3  <br>3  <br>3  <br>3  <br>3  <br>3  <br>3  <br>3  <br>3 | wall_clock<br>wall_clock<br>wall_clock<br>-<br>wall_clock<br>wall_clock<br>wall_clock<br>wall_clock<br>wall_clock<br>wall_clock<br>wall_clock<br>wall_clock<br>wall_clock<br>wall_clock<br>wall_clock                                                                                                    | Sec<br>  Sec<br>  Sec<br>  Sec<br>  Sec<br>  Sec<br>  Sec<br>  Sec<br>  Sec<br>  Sec<br>  Sec<br>  Sec | 0.293291         0.000014         0.002338         0.193902         -         0.006592         0.007850         0.000031         0.000609         0.000020         0.000027         0.000060         0.00008         0.00008 | 0.293291         0.000001         0.00169         0.193902         -         0.006592         0.007850         0.000002         0.001068         0.000003         0.000003         0.000003         0.000003         0.000003         0.000008         0.002638 | 0.293291         0.000001         0.000592         -         0.006592         0.007850         0.00000         0.000000         0.000001         0.000001         0.000001         0.000001         0.000003         0.000003         0.000008         0.001800 | 0.293291         0.000004         0.001441         0.193902         -         0.006592         0.007850         0.000024         0.0005604         0.000061         0.000009         0.000001         0.000001         0.00001         0.00001         0.00001         0.00001 | 0.000000         0.000000         0.000000         -         0.000000         0.000000         0.000000         0.000000         0.000000         0.000000         0.000000         0.000000         0.000000         0.000000         0.000000         0.000000         0.000000         0.000000         0.000000         0.000000         0.000000         0.000000         0.000000         0.000000         0.000000 | 0.000000<br>0.000000<br>0.000000<br>0.000000<br>0.000000 | 100.0  <br>  100.0  <br>  100.0  <br>  -  <br>  16.4  <br>  100.0  <br>  100.0  <br>  100.0  <br>  100.0  <br>  100.0  <br>  100.0  <br>  100.0 |

#### **MPI visualizing one Perfetto per MPI process**

#### MPI 0

| Clock Snapshots metric              |  |  |  |  |  | A |                |      |  |  |             |              |  |
|-------------------------------------|--|--|--|--|--|---|----------------|------|--|--|-------------|--------------|--|
| <ul> <li>mpi.inst 105208</li> </ul> |  |  |  |  |  |   |                |      |  |  |             |              |  |
|                                     |  |  |  |  |  |   |                | main |  |  |             |              |  |
| mpi.inst 105208                     |  |  |  |  |  |   | pthread_create |      |  |  |             | pthread_join |  |
|                                     |  |  |  |  |  |   |                |      |  |  |             |              |  |
| Thread 3 105241                     |  |  |  |  |  |   | MPI_Comm_size  | M    |  |  | MPI_Barrier |              |  |
|                                     |  |  |  |  |  |   |                |      |  |  |             |              |  |

MPI 1

| Clock Snapshots metric              |                |             |                            |         |                                 |              |        |             |  |
|-------------------------------------|----------------|-------------|----------------------------|---------|---------------------------------|--------------|--------|-------------|--|
| <ul> <li>mpi.inst 105209</li> </ul> |                |             |                            |         |                                 |              |        |             |  |
|                                     |                |             |                            |         | main                            |              |        |             |  |
| mpi.inst 105209                     | pthread_create |             |                            |         |                                 | pthread_join |        |             |  |
|                                     |                |             |                            |         |                                 |              |        |             |  |
| Thread 3 105239                     |                | MPI_Barrier | MPI_Send MPI_Recv M., MP., | M_ M_ M | P. MP. MPI_All. MPI_Alltoa. MPI | A. MPLA. MP  | MPI_Co | MPL_Barrier |  |

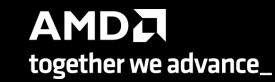

32

# Visualizing all the MPI processes in once

• Merge the Perfetto files:

cat omnitrace-mpi.inst-output/timestamp/perfetto-trace-0.proto omnitracempi.inst-output/timestamp/perfetto-trace-1.proto > allprocesses.proto

For large number or processes a different approach is required if willing to visualize many processes

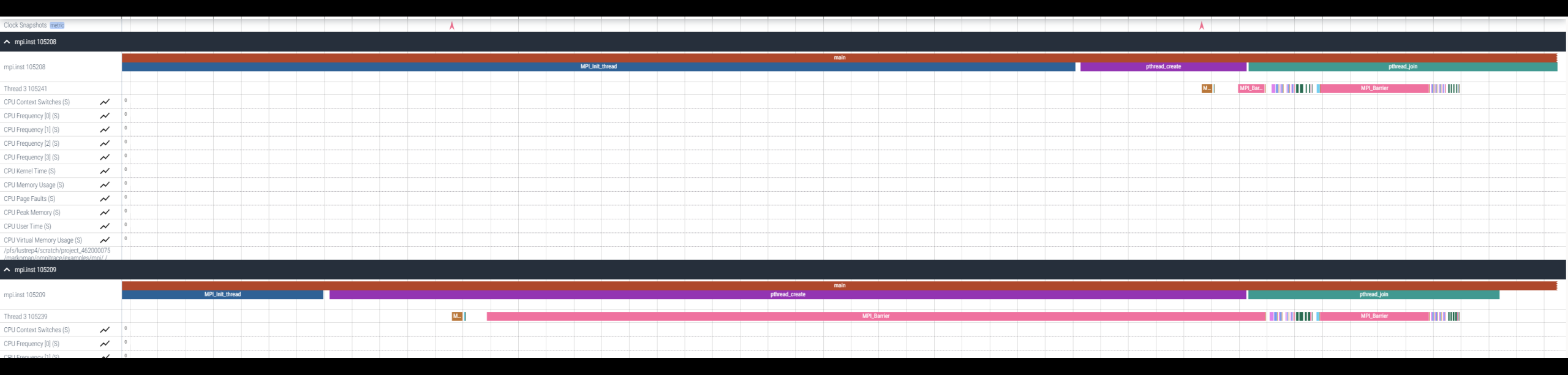

[Public]

#### **OpenMP**<sup>®</sup>

- We use the example /omnitrace/examples/openmp/
- Build the code:

cmake –B build .

• We use the openmp-lu binary, execution:

export OPENMP\_NUM\_THREADS=4 srun –n 1 –c 4 ./openmp-lu

Create a new instrumented binary:

srun -n 1 omnitrace -o openmp-lu.inst -- ./openmp-lu

# **OpenMP<sup>®</sup> (II)**

Execution:

#### srun -n 1 –c 4 ./openmp-lu.inst

|                  |                 |       |       | REAL-            | CLOCK TIM | ER (I.E. WA | LL-CLOCK TI    | MER)<br>       |          |                |                |        |
|------------------|-----------------|-------|-------|------------------|-----------|-------------|----------------|----------------|----------|----------------|----------------|--------|
|                  | LABEL           | COUNT | DEPTH | METRIC           | UNITS     | SUM         | MEAN           | MIN            | MAX      | VAR            | STDDEV         | % SELF |
| <br> ⊖>>> m      | <br>ain         | 1     | <br>Θ | <br>  wall_clock | <br>  sec | 1.096702    | <br>  1.096702 | <br>  1.096702 | 1.096702 | <br>  0.000000 | <br>  0.000000 | 9.2    |
| 0>>>             | _pthread_create | 3     | 1     | wall_clock       | sec       | 0.002931    | 0.000977       | 0.000733       | 0.001420 | 0.000000       | 0.000385       | 0.0    |
| 3>>>             |                 | 1     | 2     | wall_clock       | sec       | 2.451520    | 2.451520       | 2.451520       | 2.451520 | 0.000000       | 0.000000       | 57.7   |
| 3>>>             | _erhs           | 1     | 3     | wall_clock       | sec       | 0.001906    | 0.001906       | 0.001906       | 0.001906 | 0.000000       | 0.000000       | 100.0  |
| 3>>>             | _rhs            | 153   | 3     | wall_clock       | sec       | 0.229893    | 0.001503       | 0.001410       | 0.001893 | 0.000000       | 0.000116       | 100.0  |
| 3>>>             | _jacld          | 3473  | 3     | wall_clock       | sec       | 0.170568    | 0.000049       | 0.000047       | 0.000135 | 0.000000       | 0.000005       | 100.0  |
| 3>>>             | _blts           | 3473  | 3     | wall_clock       | sec       | 0.232512    | 0.000067       | 0.000040       | 0.000959 | 0.000000       | 0.000034       | 100.0  |
| 3>>>             | _jacu           | 3473  | 3     | wall_clock       | sec       | 0.166229    | 0.000048       | 0.000046       | 0.000148 | 0.000000       | 0.000005       | 100.0  |
| 3>>>             | _buts           | 3473  | 3     | wall_clock       | sec       | 0.236484    | 0.000068       | 0.000041       | 0.000391 | 0.000000       | 0.000031       | 100.0  |
| 2>>>             | _start_thread   | 1     | 2     | wall_clock       | sec       | 2.452309    | 2.452309       | 2.452309       | 2.452309 | 0.000000       | 0.00000        | 58.1   |
| 2>>>             | _erhs           | 1     | 3     | wall_clock       | sec       | 0.001895    | 0.001895       | 0.001895       | 0.001895 | 0.000000       | 0.00000        | 100.0  |
| 2>>>             | _rhs            | 153   | 3     | wall_clock       | sec       | 0.229776    | 0.001502       | 0.001410       | 0.001893 | 0.000000       | 0.000115       | 100.0  |
| 2>>>             | _jacld          | 3473  | 3     | wall_clock       | sec       | 0.204609    | 0.000059       | 0.000057       | 0.000152 | 0.000000       | 0.000006       | 100.0  |
| 2>>>             | _blts           | 3473  | 3     | wall_clock       | sec       | 0.192986    | 0.000056       | 0.000047       | 0.000358 | 0.000000       | 0.000026       | 100.0  |
| 2>>>             | _jacu           | 3473  | 3     | wall_clock       | sec       | 0.199029    | 0.000057       | 0.000055       | 0.000188 | 0.000000       | 0.000007       | 100.0  |
| 2>>>             | _buts           | 3473  | 3     | wall_clock       | sec       | 0.198972    | 0.000057       | 0.000048       | 0.000372 | 0.000000       | 0.000026       | 100.0  |
| 1>>>             | _start_thread   | 1     | 2     | wall_clock       | sec       | 2.453072    | 2.453072       | 2.453072       | 2.453072 | 0.000000       | 0.000000       | 58.6   |
| 1>>>             | _erhs           | 1     | 3     | wall_clock       | sec       | 0.001905    | 0.001905       | 0.001905       | 0.001905 | 0.000000       | 0.000000       | 100.0  |
| 1>>>             | _rhs            | 153   | 3     | wall_clock       | sec       | 0.229742    | 0.001502       | 0.001410       | 0.001894 | 0.000000       | 0.000115       | 100.0  |
| 1>>>             | _jacld          | 3473  | 3     | wall_clock       | sec       | 0.206418    | 0.000059       | 0.000057       | 0.000934 | 0.000000       | 0.000016       | 100.0  |
| 1>>>             | _blts           | 3473  | 3     | wall_clock       | sec       | 0.186097    | 0.000054       | 0.000047       | 0.000344 | 0.000000       | 0.000023       | 100.0  |
| 1>>>             | _jacu           | 3473  | 3     | wall_clock       | sec       | 0.198689    | 0.000057       | 0.000055       | 0.000186 | 0.000000       | 0.000006       | 100.0  |
| 1>>>             | _buts           | 3473  | 3     | wall_clock       | sec       | 0.192470    | 0.000055       | 0.000048       | 0.000356 | 0.000000       | 0.000022       | 100.0  |
| <del>0</del> >>> | _erhs           | 1     | 1     | wall_clock       | sec       | 0.001961    | 0.001961       | 0.001961       | 0.001961 | 0.000000       | 0.00000        | 100.0  |
| 0>>>             | _rhs            | 153   | 1     | wall_clock       | sec       | 0.229889    | 0.001503       | 0.001410       | 0.001891 | 0.000000       | 0.000116       | 100.0  |
| 0>>>             | _jacld          | 3473  | 1     | wall_clock       | sec       | 0.208903    | 0.000060       | 0.000057       | 0.000359 | 0.000000       | 0.000017       | 100.0  |
| 0>>>             | _blts           | 3473  | 1     | wall_clock       | sec       | 0.172646    | 0.000050       | 0.000047       | 0.000822 | 0.000000       | 0.000020       | 100.0  |
| 0>>>             | _jacu           | 3473  | 1     | wall_clock       | sec       | 0.202130    | 0.000058       | 0.000055       | 0.000350 | 0.000000       | 0.000016       | 100.0  |
| <del>0</del> >>> | _buts           | 3473  | 1     | wall_clock       | sec       | 0.176975    | 0.000051       | 0.000048       | 0.000377 | 0.000000       | 0.000016       | 100.0  |
| 0>>>             | _pintgr         | 1     | 1     | wall_clock       | sec       | 0.000054    | 0.000054       | 0.000054       | 0.000054 | 0.000000       | 0.00000        | 100.0  |
|                  |                 |       |       |                  |           |             |                |                |          |                |                |        |

# **OpenMP**<sup>®</sup> visualization

| Clock Snapshots metric  |                                                                                                    |
|-------------------------|----------------------------------------------------------------------------------------------------|
| ▲ openmp-lu.inst 117836 |                                                                                                    |
| openmp-lu.inst 117836   | main<br>jucid bits jucid bits                                                                                                    |
| Thread 1 117844         | rhs jucid bits jucid bits jucid                                                                                                    |
| Thread 2 117846         | mis justice bits justice bits j |
| Thread 3 117848         | fris jack bits jack bits j |
|                         | samples formitmaet                                                                                                    |
|                         | _llo_start_main                                                                                                    |
|                         |                                                                                                    |
|                         | ssorm)<br>fortup availed                                                                                                    |
|                         | ssor(m) (clone _ omp_fn.4)                                                                                                    |
|                         | no unwind listo found                                                                                                    |
| Thread 0 (S) 117857     |                                                                                                    |
|                         |                                                                                                    |
|                         |                                                                                                    |
|                         |                                                                                                    |
|                         |                                                                                                    |
|                         |                                                                                                    |
|                         | samples (omitrace)                                                                                                    |
|                         | no unwind info found                                                                                                    |
|                         | omitiade:component printed, center_directed of the construction of the construction of |
| Thread 1 (0) 117050     | sso(int) (done _, omp_fit.4)                                                                                                    |
| Thread T (5) 117656     | no unwind life found                                                                                                    |
|                         |                                                                                                    |
|                         |                                                                                                    |
|                         |                                                                                                    |
|                         | sampies [omitrace]                                                                                                    |
|                         | no human di no human di nome nonservizione di la conservizione di la conservizione di la conservizione nonservizione di la conservizione nonservizione di la conservizione di la conservizione                                                                                                    |
|                         | annanos-component-presenta-ponent-insperio-operation(U) const<br>Insperio-operation(U) const<br>Insperio-operation(U) constant de la constant de la constant de la constant de la constant de la constant de la                                                                                                    |
|                         | ssoriet) (clone _ comp. fn. 4)                                                                                                    |
| Thread 2 (S) 117859     | no unwind riflo found                                                                                                    |
|                         |                                                                                                    |
|                         |                                                                                                    |
|                         |                                                                                                    |
|                         |                                                                                                    |
|                         | samples formptinged                                                                                                    |
|                         | no unwind life found                                                                                                    |
|                         | omalitace:component:pthread.create_putcha:wrapper:operato()) const                                                                                                    |
| Thread 3 (S) 117860     | org_util_event<br>source the does one fail                                                                                                    |
|                         | no unwind linfo found                                                                                                    |
|                         |                                                                                                    |
|                         |                                                                                                    |
|                         |                                                                                                    |

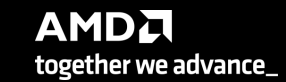

#### Python™

- The omnitrace Python package is installed in /path/omnitrace\_install/lib/pythonX.Y/site-packages/omnitrace
- Setup the environment

export PYTHONPATH=/path/omnitrace/lib/python/site-packages/:\${PYTHONPATH}

• We use the Fibonacci example:

omnitrace/examples/python/source.py

• Execute:

srun -n 1 --gpus 1 omnitrace-python ./external.py

There will be a new directory called omnitrace-source-output with contents

Python documentation: https://amdresearch.github.io/omnitrace/python.html

# Python<sup>™</sup> (II)

#### omnitrace-source-output/timestamp/wall clock.txt

|                      |              |       | REAL-CLO        | CK TIMER (I.E | . WALL-CL | OCK TIMER)    |          |               |          |          |                  |                    |
|----------------------|--------------|-------|-----------------|---------------|-----------|---------------|----------|---------------|----------|----------|------------------|--------------------|
|                      | LABEL        | COUNT | <br>  DEPTH<br> | METRIC        | UNITS     | <br>  SUM<br> | MEAN     | <br>  MIN<br> | MAX      | VAR      | <br>  STDDEV<br> | <br>  % SELF  <br> |
| '<br> ⊖>>> r         | lain_loop    | 3     | Θ               | wall_clock    | sec       | 2.786075      | 0.928692 | 0.926350      | 0.932130 | 0.000009 | 0.003042         | Θ.Θ                |
| 0>>>                 | _run         | 3     | 1               | wall_clock    | sec       | 2.785799      | 0.928600 | 0.926250      | 0.932037 | 0.000009 | 0.003043         | 0.0                |
| 0>>>                 | _fib         | 3     | 2               | wall_clock    | sec       | 2.750104      | 0.916701 | 0.914454      | 0.919577 | 0.000007 | 0.002619         | 0.0                |
| <b>Θ&gt;&gt;&gt;</b> | _fib         | 6     | 3               | wall_clock    | sec       | 2.749901      | 0.458317 | 0.348962      | 0.567074 | 0.013958 | 0.118145         | 0.0                |
| <b>0&gt;&gt;&gt;</b> | _fib         | 12    | 4               | wall_clock    | sec       | 2.749511      | 0.229126 | 0.133382      | 0.350765 | 0.006504 | 0.080650         | 0.0                |
| <b> </b>             | _fib         | 24    | 5               | wall_clock    | sec       | 2.748734      | 0.114531 | 0.050867      | 0.217030 | 0.002399 | 0.048977         | 0.1                |
| <b> </b>             | _fib         | 48    | 6               | wall_clock    | sec       | 2.747118      | 0.057232 | 0.019302      | 0.134596 | 0.000806 | 0.028396         | 0.1                |
| <b> </b>             | _fib         | 96    | 7               | wall_clock    | sec       | 2.743922      | 0.028583 | 0.007181      | 0.083350 | 0.000257 | 0.016026         | 0.2                |
| <b>0&gt;&gt;&gt;</b> | _fib         | 192   | 8               | wall_clock    | sec       | 2.737564      | 0.014258 | 0.002690      | 0.051524 | 0.000079 | 0.008887         | 0.5                |
| <b> </b>             | _fib         | 384   | 9               | wall_clock    | sec       | 2.724966      | 0.007096 | 0.000973      | 0.031798 | 0.000024 | 0.004865         | 0.9                |
| 0>>>                 | _fib         | 768   | 10              | wall_clock    | sec       | 2.699251      | 0.003515 | 0.000336      | 0.019670 | 0.000007 | 0.002637         | 1.9                |
| <b>Θ</b> >>>         | _fib         | 1536  | 11              | wall_clock    | sec       | 2.648006      | 0.001724 | 0.000096      | 0.012081 | 0.000002 | 0.001417         | 3.9                |
| 0>>>                 | _fib         | 3072  | 12              | wall_clock    | sec       | 2.545260      | 0.000829 | 0.000016      | 0.007461 | 0.000001 | 0.000758         | 8.0                |
| 0>>>                 | _fib         | 6078  | 13              | wall_clock    | sec       | 2.342276      | 0.000385 | 0.000016      | 0.004669 | 0.00000  | 0.000404         | 16.0               |
| 0>>>                 | _fib         | 10896 | 14              | wall_clock    | sec       | 1.967475      | 0.000181 | 0.000015      | 0.002752 | 0.00000  | 0.000218         | 28.6               |
| <b>0&gt;&gt;&gt;</b> | _fib         | 15060 | 15              | wall_clock    | sec       | 1.404069      | 0.000093 | 0.000015      | 0.001704 | 0.00000  | 0.000123         | 43.6               |
| <b> </b>             | _fib         | 14280 | 16              | wall_clock    | sec       | 0.791873      | 0.000055 | 0.000015      | 0.001044 | 0.00000  | 0.000076         | 58.3               |
| 0>>>                 | _fib         | 8826  | 17              | wall_clock    | sec       | 0.330189      | 0.000037 | 0.000015      | 0.000620 | 0.000000 | 0.000050         | 70.9               |
| 0>>>                 | _fib         | 3456  | 18              | wall_clock    | sec       | 0.096120      | 0.000028 | 0.000015      | 0.000380 | 0.000000 | 0.000034         | 81.0               |
| 0>>>                 | _fib         | 822   | 19              | wall_clock    | sec       | 0.018294      | 0.000022 | 0.000015      | 0.000209 | 0.000000 | 0.000024         | 88.9               |
| 0>>>                 | _fib         | 108   | 20              | wall_clock    | sec       | 0.002037      | 0.000019 | 0.000016      | 0.000107 | 0.000000 | 0.000015         | 94.9               |
| 0>>>                 | _fib         | 6     | 21              | wall_clock    | sec       | 0.000104      | 0.000017 | 0.000016      | 0.000019 | 0.000000 | 0.000001         | 100.0              |
| 0>>>                 | _inefficient | 3     | 2               | wall_clock    | sec       | 0.035450      | 0.011817 | 0.010096      | 0.012972 | 0.000002 | 0.001519         | 95.8               |
| 0>>>                 | sum          | 3     | 3               | wall_clock    | sec       | 0.001494      | 0.000498 | 0.000440      | 0.000537 | 0.00000  | 0.000051         | 100.0              |

# Visualizing Python<sup>™</sup> Perfeto tracing

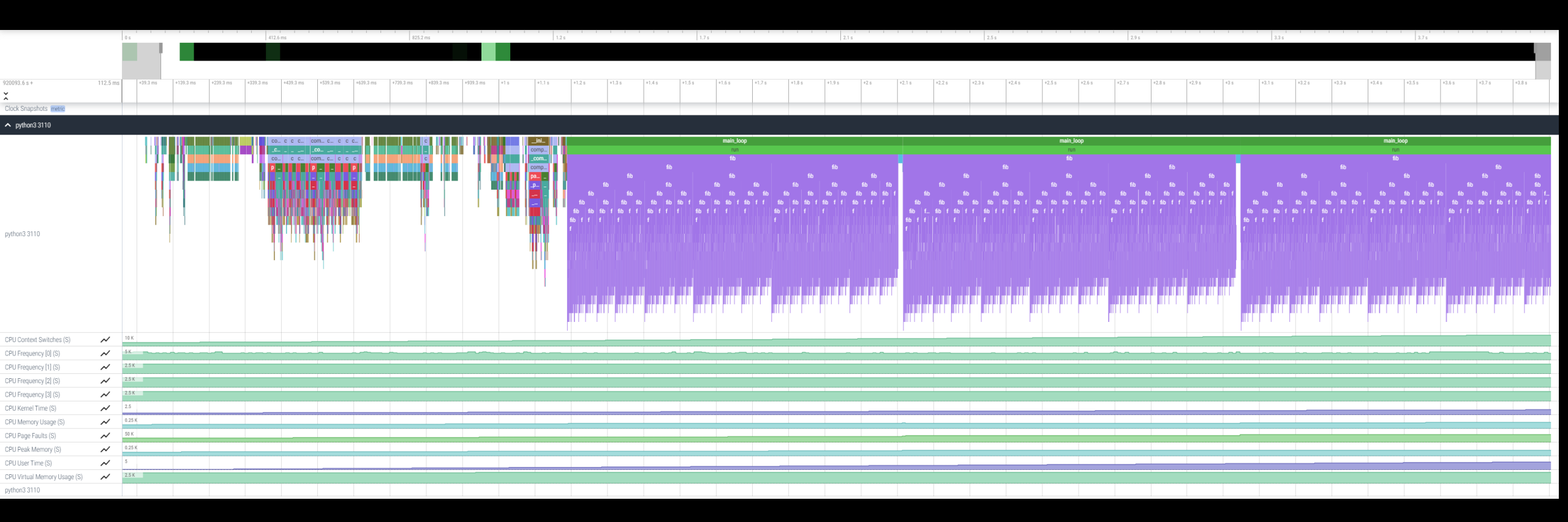

#### **Omnitrace-sample**

- For easy usage of Omnitrace there is also the omnitrace-sample that does sampling with less overhead.
- It provides less overhead but you need to be sure that you do not miss information
- Not all the declarations of a cfg file apply, for example to use hardware counters, ou need to execute the following command:

srun -n 1 omnitrace-sample -TPHD -G

"GPUBusy:device=0,Wavefronts:device=0,VALUBusy:device=0,L2CacheHit:device=0,MemUnitBusy:device=0" -- ./binary

See omnitrace-sample -h for more information

- My Perfetto timeline seems weird how can I check the clock skew?
  - OMNITRACE\_VERBOSE equal to 1 or higher for verbose mode and it will print the timestamp skew
- Omnitrace takes too long time in the finalization, how to check which part takes a lot of time?
  - Use OMNITRACE\_VERBOSE equal to 1 or higher for verbose mode
- It takes too long time to map rocm-smi samples to the kernels
  - Use temporarily OMNITRACE\_USE\_ROCM\_SMI=OF
- If you are doing binary rewriting and you do not get information about kernels, declare:
  - HSA\_TOOLS\_LIB=libomnitrace.so in the environment and be sure that OMNITRACE\_USE\_ROCTRACER=ON in the cfg file
- My HIP application hangs in different points, what to do?
  - Try to set HSA\_ENABLE\_INTERRUPT=0 in the environment, this handles different how HIP is notified that GPU kernels completed
- It is preferred to use binary rewriting for MPI applications, in order to write one file per MPI process, and not aggregated, use: OMNITRACE\_USE\_PID=ON
- My Perfetto trace is too big, can I decrease it?
  - Yes, with v1.7.3 and later declare OMNITRACE\_PERFETTO\_ANNOTATIONS to false.
- Full documentation: <u>https://amdresearch.github.io/omnitrace/</u>

[Public]

# AMDL

# Omniperf

## Omniperf

- The Omniperf executes the code as many times required based on the job submission
- Without specific option the application will be executed many times with various hardware counters (more than 100), so this can take long time. It does not mean that all the counters will provide useful data.
- There are various options for filtering (kernel, metric) even to execute mainly for roofline analysis
- There are many data per metric/HW and we will show a few, Omniperf provides tables for every metric
- With Omniperf first we profile, then we analyze and then we can import to database or visualize with standalone GUI
- The Omniperf targets MI100 and MI200 and later future generation AMD GPUs
- For problems, create an issue here: https://github.com/AMDResearch/omniperf/issues

#### **Omniperf Architecture**

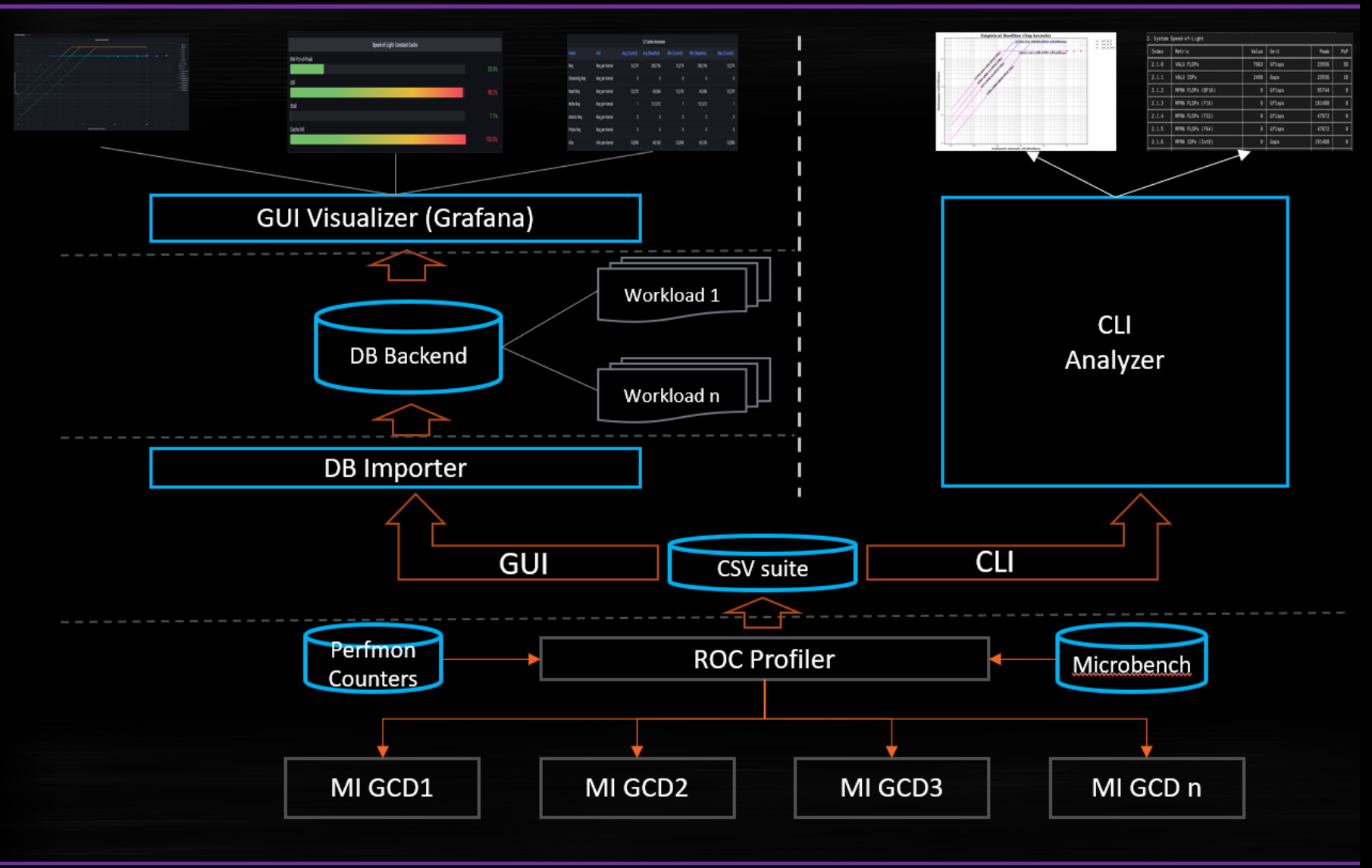

AMD together we advance\_

| Omniperf                     | Features                                                                      |
|------------------------------|-------------------------------------------------------------------------------|
| MI200 support                | Roofline Analysis Panel (Supported<br>on MI200 only, SLES 15 SP3 or<br>RHEL8) |
| MI100 support                | Command Processor (CP) Panel                                                  |
| Standalone GUI Analyzer      | Shader Processing Input (SPI) Panel                                           |
| Grafana/MongoDB GUI Analyzer | Wavefront Launch Panel                                                        |
| Dispatch Filtering           | Compute Unit - Instruction Mix Panel                                          |
| Kernel Filtering             | Compute Unit - Pipeline Panel                                                 |
| GPU ID Filtering             | Local Data Share (LDS) Panel                                                  |
| Baseline Comparison          | Instruction Cache Panel                                                       |
| Multi-Normalizations         | Scalar L1D Cache Panel                                                        |
| System Info Panel            | Texture Addresser and Data Panel                                              |
| System Speed-of-Light Panel  | Vector L1D Cache Panel                                                        |
| Kernel Statistic Panel       | L2 Cache Panel                                                                |
| Memory Chart Analysis Panel  | L2 Cache (per-Channel) Panel                                                  |

AMD together we advance\_

## **Client-side installation (if required)**

Download the latest version from here: <u>https://github.com/AMDResearch/omniperf/releases</u>

```
wget https://github.com/AMDResearch/omniperf/releases/download/v1.0.4/omniperf-
1.0.4.tar.gz
tar zxvf omniperf-1.0.4.tar.gz
module load rocm
cd omniperf-1.0.4/
python3 -m pip install -t ${INSTALL DIR}/python-libs -r requirements.txt
mkdir build
cd build
export PYTHONPATH=$INSTALL DIR/python-libs
cmake -DCMAKE INSTALL PREFIX=${INSTALL DIR}/1.0.4 \
        -DPYTHON DEPS=${INSTALL DIR}/python-libs \
        -DMOD INSTALL PATH=${INSTALL DIR}/modulefiles ...
make install
export PATH=$INSTALL DIR/1.0.4/bin:$PATH
```

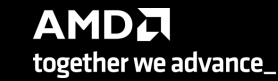

#### **Omniperf modes**

#### • Profiling

<profile \_n workload\_name [profile options] [roofline options] -- <profile\_cmd>

Analysis

```
omniperf analyze -p workloads/workload_name/mi200/
```

• GUI import

omniperf database --import [CONNECTION OPTIONS]

• GUI standalone

omniperf analyze -p workloads/workload\_name/mi200/ --gui
Then follow the instructions to open the web page for the GUI

48

#### **Omniperf Profiling**

- We use the example sample/vcopy.cpp from the Omniperf installation folder ( cp /global/training/enccs/omniperf/1.0.4/share/sample/vcopy.cpp .)
- Compile with hipcc, let's call the binary vcopy
- Load Omniperf module
- Profiling with the default set pf data for all kernels, execute:

srun -n 1 --gpus 1 omniperf profile -n vcopy\_all -- ./vcopy 1048576 256

In this case we call the workload name "vcopy\_all" and after the "--" everything is about the application we execute. In this case, the application will be executed many times for collecting different metrics, if the application takes significant time to run once, then this could b not the optimum approach.

At the end of the execution, we have a folder workloads/vcopy\_all/mi200/ You can see all the options with the command omniperf profile --help

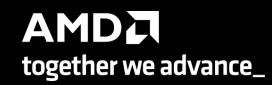

#### **Omniperf Analyze**

• We use the example sample/vcopy.cpp from the Omniperf installation folder

srun -n 1 --gpus 1 omniperf analyze -p workloads/vcopy\_all/mi200/ &>
vcopy\_analyze.txt

| Θ. Τ | op | Sta | t |
|------|----|-----|---|
|------|----|-----|---|

|   | KernelName                                                  | Count | Sum(ns)   | Mean(ns)  | Median(ns) | Pct    |
|---|-------------------------------------------------------------|-------|-----------|-----------|------------|--------|
| Θ | vecCopy(double*, double*, double*, int,<br>int) [clone .kd] | 1     | 341123.00 | 341123.00 | 341123.00  | 100.00 |

| 2. | System | Speed-of-Light |
|----|--------|----------------|
|    |        |                |

| Index  | Metric                   | Value | Unit        | Peak     | PoP                 |
|--------|--------------------------|-------|-------------|----------|---------------------|
| 2.1.0  | VALU FLOPs               | 0.00  | Gflop       | 23936.0  | 0.0                 |
| 2.1.1  | VALU IOPs                | 89.14 | Giop        | 23936.0  | 0.37242200388114116 |
| 2.1.2  | MFMA FLOPs (BF16)        | 0.00  | Gflop       | 95744.0  | Θ.Θ                 |
| 2.1.3  | MFMA FLOPs (F16)         | 0.00  | Gflop       | 191488.0 | Θ.Θ                 |
| 2.1.4  | MFMA FLOPs (F32)         | 0.00  | Gflop       | 47872.0  | Θ.Θ                 |
| 2.1.5  | MFMA FLOPs (F64)         | 0.00  | Gflop       | 47872.0  | 0.0                 |
| 2.1.6  | MFMA IOPs (Int8)         | 0.00  | Giop        | 191488.0 | 0.0                 |
| 2.1.7  | Active CUs               | 58.00 | Cus         | 110      | 52.72727272727273   |
| 2.1.8  | SALU Util                | 3.69  | Pct         | 100      | 3.6862586934167525  |
| 2.1.9  | VALU Util                | 5.90  | Pct         | 100      | 5.895531580380328   |
| 2.1.10 | MFMA Util                | 0.00  | Pct         | 100      | 0.0                 |
| 2.1.11 | VALU Active Threads/Wave | 32.71 | Threads     | 64       | 51.10526315789473   |
| 2.1.12 | IPC - Issue              | 0.98  | Instr/cycle | 5        | 19.576640831930312  |

7.1 Wavefront Launch Stats

| Index | Metric              | Avg        | Min        | Max        | Unit       |
|-------|---------------------|------------|------------|------------|------------|
| 7.1.0 | Grid Size           | 1048576.00 | 1048576.00 | 1048576.00 | Work items |
| 7.1.1 | Workgroup Size      | 256.00     | 256.00     | 256.00     | Work items |
| 7.1.2 | Total Wavefronts    | 16384.00   | 16384.00   | 16384.00   | Wavefronts |
| 7.1.3 | Saved Wavefronts    | 0.00       | 0.00       | 0.00       | Wavefronts |
| 7.1.4 | Restored Wavefronts | 0.00       | 0.00       | 0.00       | Wavefronts |
| 7.1.5 | VGPRs               | 44.00      | 44.00      | 44.00      | Registers  |
| 7.1.6 | SGPRs               | 48.00      | 48.00      | 48.00      | Registers  |
| 7.1.7 | LDS Allocation      | 0.00       | 0.00       | 0.00       | Bytes      |
| 7.1.8 | Scratch Allocation  | 16496.00   | 16496.00   | 16496.00   | Bytes      |

# **Omniperf Analyze (II)**

- Execute omniperf analyze –h to see various options
- Use specific IP block (-b)
- Top kernel:

srun -n 1 --gpus 1 omniperf analyze -p workloads/vcopy\_all/mi200/ -b 0

 IP Block of wavefronts: srun -n 1 --gpus 1 omniperf analyze -p workloads/vcopy\_all/mi200/ -b 7.1.2

| Θ. Το <sub>Ι</sub> | Top Stat                                                    |       |          |          |            |        |  |  |  |  |  |  |  |  |  |  |  |
|--------------------|-------------------------------------------------------------|-------|----------|----------|------------|--------|--|--|--|--|--|--|--|--|--|--|--|
|                    | KernelName                                                  | Count | Sum(ns)  | Mean(ns) | Median(ns) | Pct    |  |  |  |  |  |  |  |  |  |  |  |
| Θ                  | vecCopy(double*, double*, double*, int,<br>int) [clone .kd] | 1     | 20960.00 | 20960.00 | 20960.00   | 100.00 |  |  |  |  |  |  |  |  |  |  |  |

7. Wavefront

7.1 Wavefront Launch Stats

| Index | Metric           | Avg      | Min      | Max      | Unit       |
|-------|------------------|----------|----------|----------|------------|
| 7.1.2 | Total Wavefronts | 16384.00 | 16384.00 | 16384.00 | Wavefronts |

# **Omniperf Analyze (III)**

#### omniperf analyze -h

| -h,help                 | show this help message and exit                                |
|-------------------------|----------------------------------------------------------------|
| General Options:        |                                                                |
| -v,version              | show program's version number and exit                         |
| -V,verbose              | Increase output verbosity                                      |
| Analyze Options:        |                                                                |
| -p [],path []           | Specify the raw data root dirs or desired results directory.   |
| -o ,output              | Specify the output file.                                       |
| list-kernels            | List kernels.                                                  |
| list-metrics            | List metrics can be customized to analyze on specific arch:    |
|                         | gfx906                                                         |
|                         | gfx908                                                         |
|                         | gfx90a                                                         |
| -b [],filter-metrics [] | Specify IP block/metric Ids fromlist-metrics.                  |
| -k [],filter-kernels [] | Specify kernel id fromlist-kernels.                            |
| filter-dispatch-ids []  | Specify dispatch IDs.                                          |
| filter-gpu-ids []       | Specify GPU IDs.                                               |
| -n ,normal-unit         | Specify the normalization unit: (DEFAULT: per_wave)            |
|                         | per_wave                                                       |
|                         | per_cycle                                                      |
|                         | per_second                                                     |
| config-dir              | Specify the directory of customized configs.                   |
| -t ,time-unit           | Specify display time unit in kernel top stats: (DEFAULT: ns)   |
|                         | S                                                              |
|                         | ms                                                             |
|                         | us                                                             |
|                         | ns                                                             |
| decimal                 | Specify the decimal to display. (DEFAULT: 2)                   |
| cols []                 | Specify column indices to display.                             |
| -g                      | Debug single metric.                                           |
| dependency              | List the installation dependency.                              |
| gui [GUI]               | Activate a GUI to interate with Omniperf metrics.              |
|                         | Optionally, specify port to launch application (DEFAULT: 8050) |

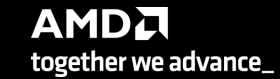

#### **Omniperf Analyze with standalone GUI**

 Download the data on your computer (workloads/vcopy\_all/), install Omniperf without ROCm, and execute:

omniperf analyze -p workloads/vcopy\_all/mi200/ --gui

#### Open web page http://172.21.7.117:8050/

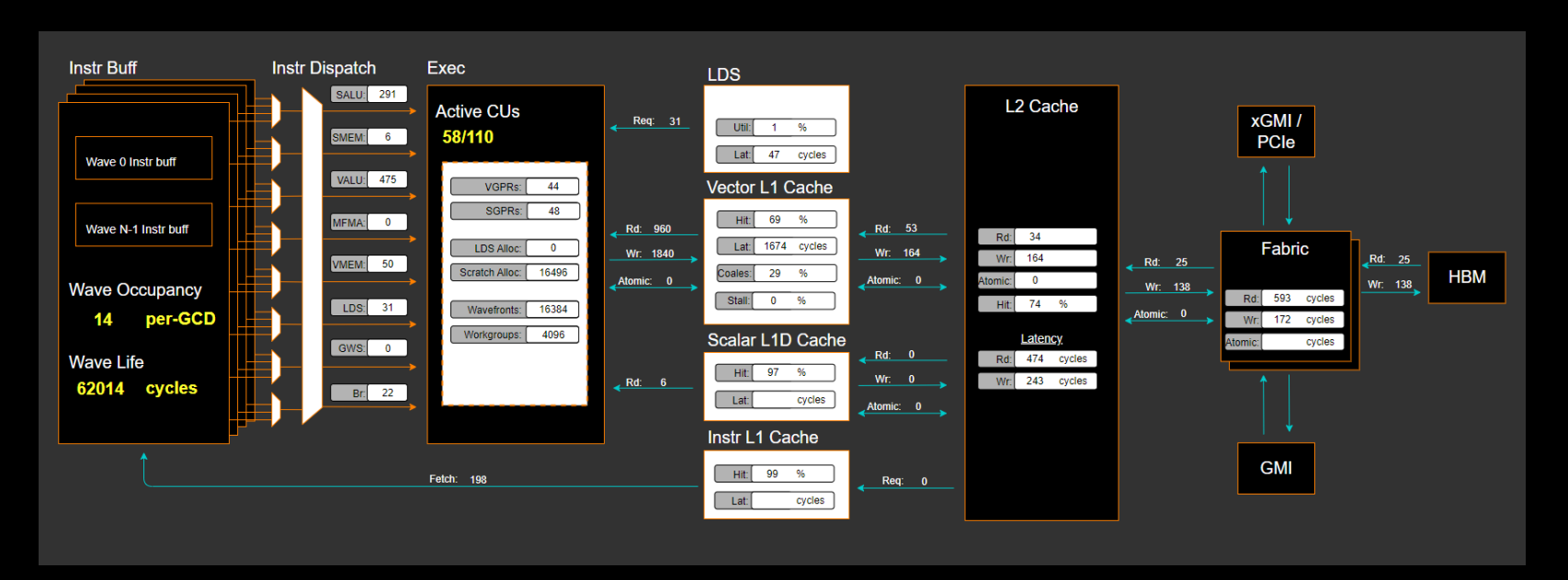

# **Omniperf Analyze with standalone GUI (II)**

#### 2. System Speed-of-Light

| ¢Metric €         | Value | \$ Unit | \$ Peak   | \$ PoP |
|-------------------|-------|---------|-----------|--------|
| VALU FLOPs        | 0.00  | Gflop   | 23936.00  | 0.00   |
| VALU IOPs         | 89.14 | Giop    | 23936.00  | 0.37   |
| MFMA FLOPs (BF16) | 0.00  | Gflop   | 95744.00  | 0.00   |
| MFMA FLOPs (F16)  | 0.00  | Gflop   | 191488.00 | 0.00   |
| MFMA FLOPs (F32)  | 0.00  | Gflop   | 47872.00  | 0.00   |
| MFMA FLOPs (F64)  | 0.00  | Gflop   | 47872.00  | 0.00   |
| MFMA IOPs (Int8)  | 0.00  | Giop    | 191488.00 | 0.00   |
| Active CUs        | 58.00 | Cus     | 110.00    | 52.73  |

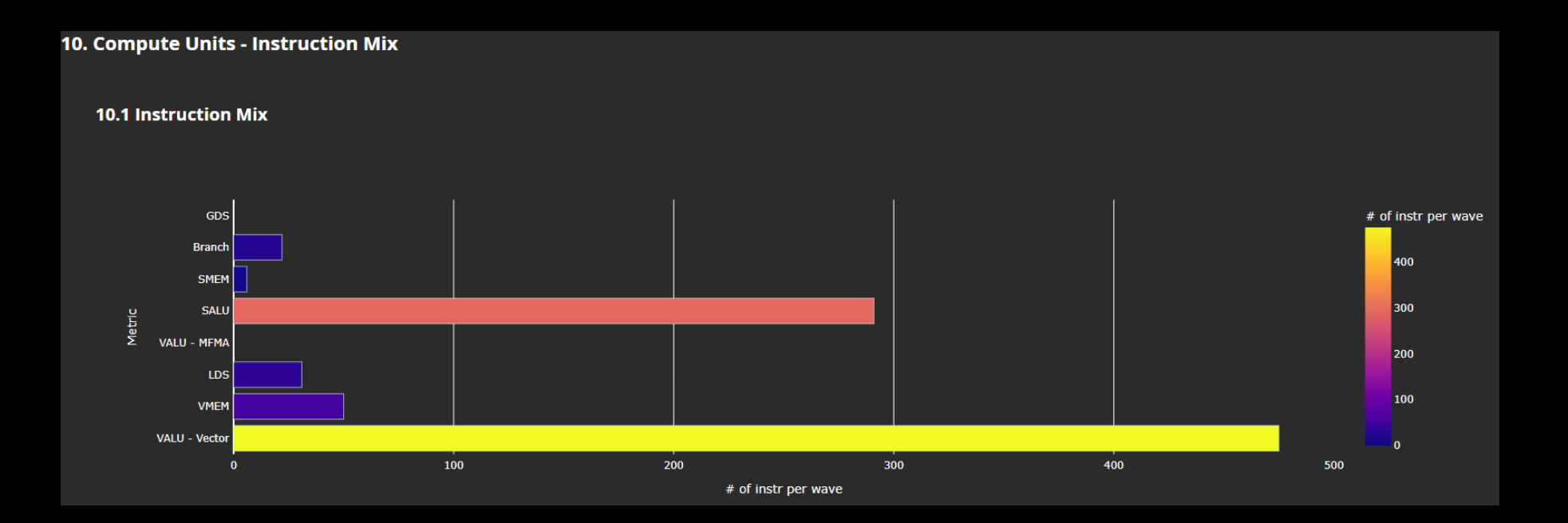

## **Omniperf Analyze with standalone GUI (III)**

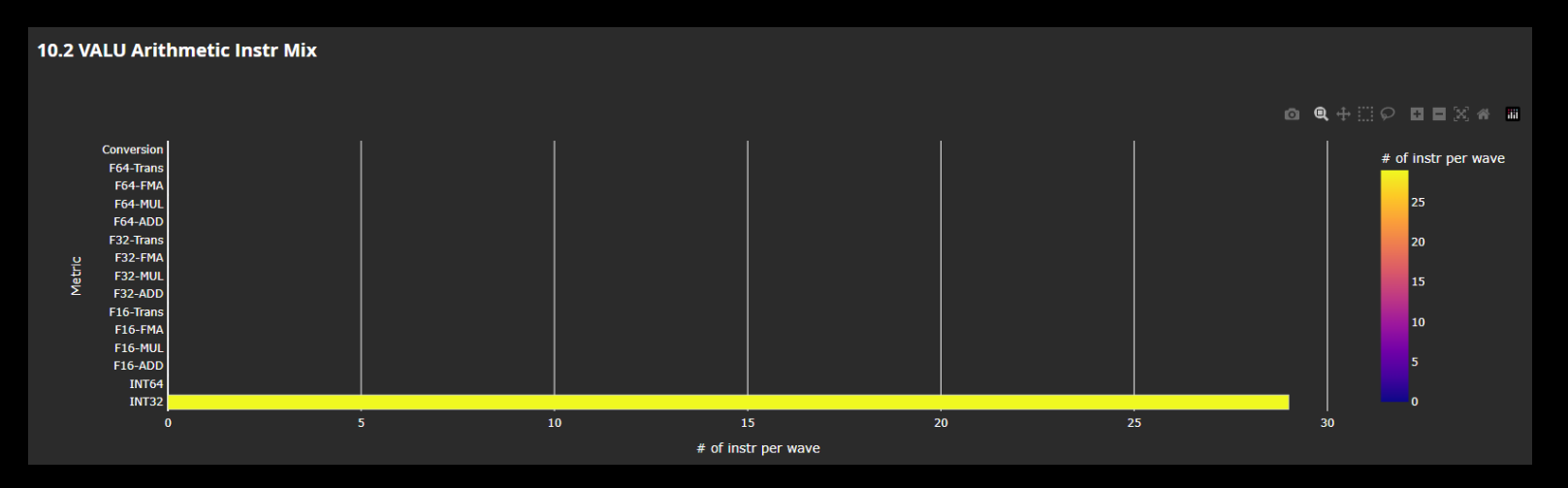

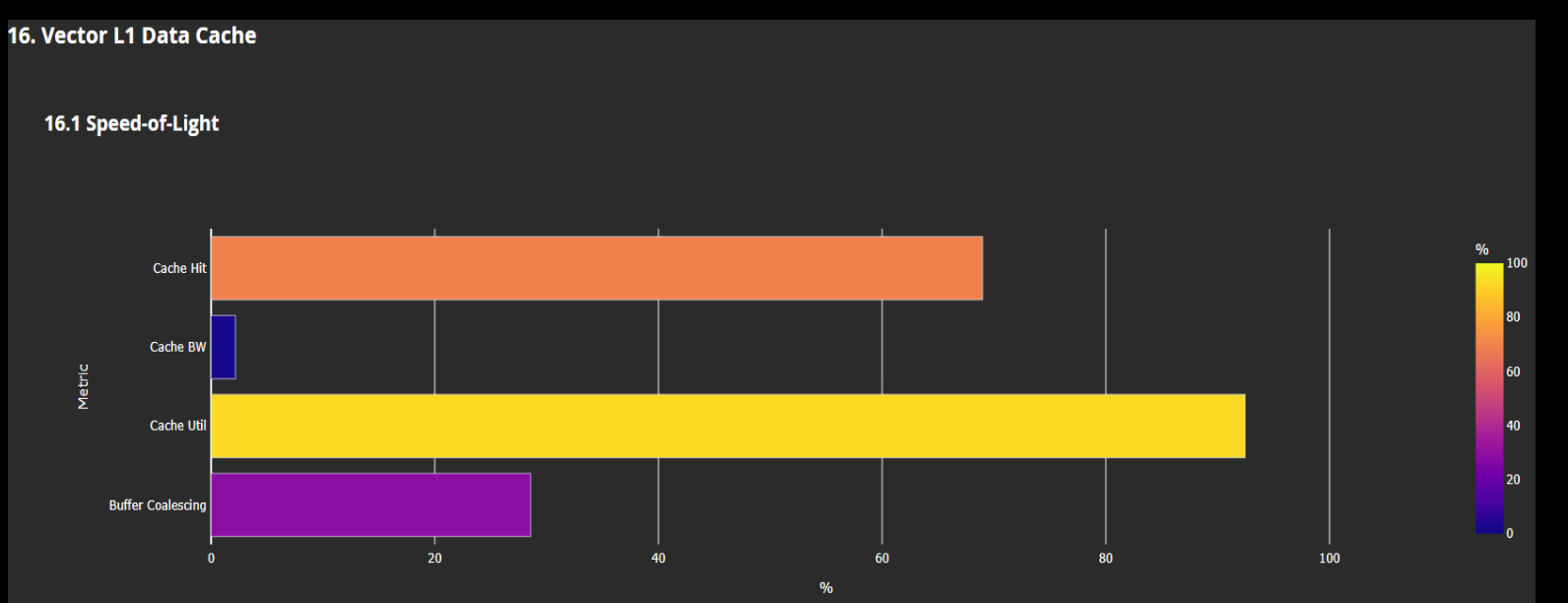

AMD together we advance\_

54

55

#### **Roofline Analysis**

Profile with roofline:

srun -n 1 --gpus 1 omniperf profile -n roofline\_case\_app --roof-only -./app

• Prepare GUI:

Copy the workload to your computer Execute: omniperf analyze -p workloads/roofline\_case\_app/mi200/ --gui Open the web page http://172.21.7.117:8050/

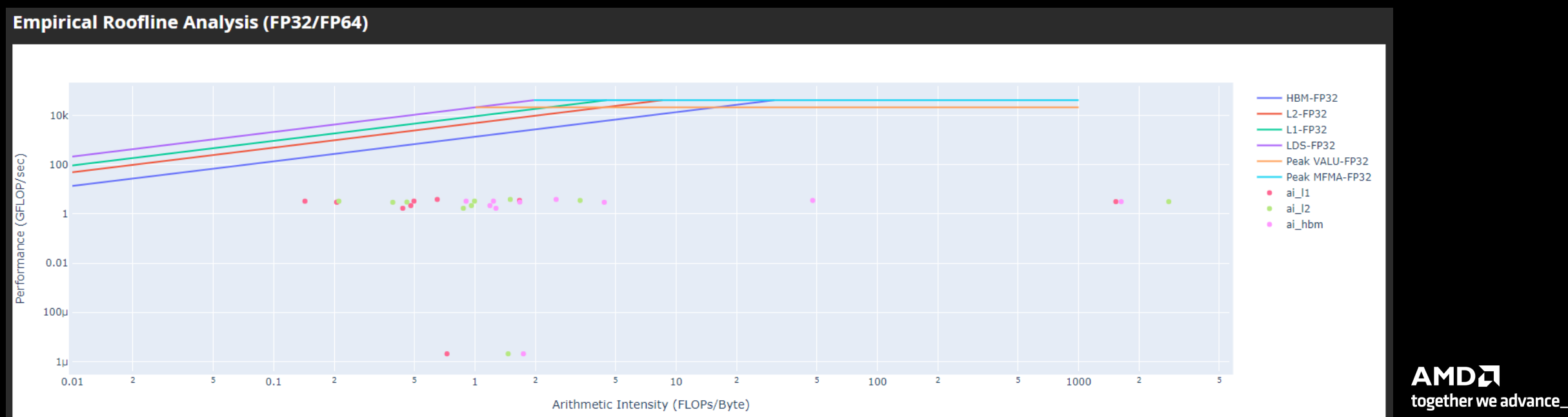

# Grafana – System Info

| 器 General / Omniperf_v1.     | .0.3_pub ☆ ∝ | *                      |                 |                             |              |             |       |                   |                          |                          |                      |              |     |                  |       |                   |               |          |
|------------------------------|--------------|------------------------|-----------------|-----------------------------|--------------|-------------|-------|-------------------|--------------------------|--------------------------|----------------------|--------------|-----|------------------|-------|-------------------|---------------|----------|
| Normalization "per Wave" ~   | Workload mip | perf_aaa_vcopy_mi200 ~ | Dispatch Filter | Enter variable value        | GCD 0 ~      | Kernels     | all ~ | Baseline Workload | miperf_asw_vcopy_mi200 ~ | Baseline Dispatch Filter | Enter variable value | Baseline GCD | 0 ~ | Baseline Kernels | All ~ | Comparison Panels | System Info ~ | TopN 5 ~ |
| ~ System Info                |              |                        |                 |                             |              |             |       |                   |                          |                          |                      |              |     |                  |       |                   |               |          |
|                              |              |                        |                 |                             | 2            | System Info |       |                   |                          |                          |                      |              |     |                  |       |                   |               |          |
| Metric                       |              |                        |                 |                             |              |             |       |                   | Baseline                 |                          |                      |              |     |                  |       |                   |               |          |
| Date                         |              |                        |                 | Tue Jul 5 20:50:45 2022 (UT | C)           |             |       |                   | Tue Jun 21 18:31:40      | ) 2022 (CDT)             |                      |              |     |                  |       |                   |               |          |
| Host Name                    |              |                        |                 | 6fb5ce5e50da                |              |             |       |                   | node-bp126-014a          |                          |                      |              |     |                  |       |                   |               |          |
| Host CPU                     |              |                        |                 | AMD Eng Sample: 100-0000    | 00248-08_35, | /21_N       |       |                   | AMD Eng Sample: 1        | 00-000000248-08_35/21_N  | N                    |              |     |                  |       |                   |               |          |
| Host Distro                  |              |                        |                 | Ubuntu 20.04.4 LTS          |              |             |       |                   | Ubuntu 20.04.4 LTS       |                          |                      |              |     |                  |       |                   |               |          |
| Host Kernel                  |              |                        |                 | 5.9.1-amdsos-build32-1+     |              |             |       |                   | 5.9.1-amdsos-build       | 32-1+                    |                      |              |     |                  |       |                   |               |          |
| ROCm Version                 |              |                        |                 | 5.1.3-66                    |              |             |       |                   | 5.2.0-9768               |                          |                      |              |     |                  |       |                   |               |          |
| GFX SoC                      |              |                        |                 | mi200                       |              |             |       |                   | mi200                    |                          |                      |              |     |                  |       |                   |               |          |
| GFX ID                       |              |                        |                 | gfx90a                      |              |             |       |                   | gfx90a                   |                          |                      |              |     |                  |       |                   |               |          |
| Total SEs                    |              |                        |                 | 8                           |              |             |       |                   | 8                        |                          |                      |              |     |                  |       |                   |               |          |
| Total SQCs                   |              |                        |                 | 56                          |              |             |       |                   | 56                       |                          |                      |              |     |                  |       |                   |               |          |
| Total CUs                    |              |                        |                 | 110                         |              |             |       |                   | 110                      |                          |                      |              |     |                  |       |                   |               |          |
| SIMDs/CU                     |              |                        |                 | 4                           |              |             |       |                   | 4                        |                          |                      |              |     |                  |       |                   |               |          |
| Max Wavefronts Occupancy Per | CU           |                        |                 | 32                          |              |             |       |                   | 32                       |                          |                      |              |     |                  |       |                   |               |          |
| Max Workgroup Size           |              |                        |                 | 1,024                       |              |             |       |                   | 1,024                    |                          |                      |              |     |                  |       |                   |               |          |
| L1Cache per CU (KB)          |              |                        |                 | 16                          |              |             |       |                   | 16                       |                          |                      |              |     |                  |       |                   |               |          |
| L2Cache (KB)                 |              |                        |                 | 8,192                       |              |             |       |                   | 8,192                    |                          |                      |              |     |                  |       |                   |               |          |
| L2Cache Channels             |              |                        |                 | 32                          |              |             |       |                   | 32                       |                          |                      |              |     |                  |       |                   |               |          |
| Sys Clock (Max) - MHz        |              |                        |                 | 1,700                       |              |             |       |                   | 1,700                    |                          |                      |              |     |                  |       |                   |               |          |
| Memory Clock (Max) - MHz     |              |                        |                 | 1,600                       |              |             |       |                   | 1,600                    |                          |                      |              |     |                  |       |                   |               |          |
| Sys Clock (Cur) - MHz        |              |                        |                 | 800                         |              |             |       |                   | 800                      |                          |                      |              |     |                  |       |                   |               |          |
| Memory Clock (Cur) - MHz     |              |                        |                 | 1,600                       |              |             |       |                   | 1,600                    |                          |                      |              |     |                  |       |                   |               |          |
| HBM Bandwidth - GB/s         |              |                        |                 | 1,638.4                     |              |             |       |                   | 1,638.4                  |                          |                      |              |     |                  |       |                   |               |          |
|                              |              |                        |                 |                             |              |             |       |                   |                          |                          |                      |              |     |                  |       |                   |               |          |

#### **Grafana – System Speed-of-Light**

~ System Speed-of-Light Speed of Light VALU FLOPs 162 GFLOP 23,936 1% VALU IOPs 364 GIOP 23,936 2% MFMA FLOPs (BF16) 0 GFLOP 95,744 0% MFMA FLOPs (F16) 0 GFLOP 191,488 0% 0 GFLOP MFMA FLOPs (F32) 0% 0 GFLOP 47,872 0% MFMA FLOPs (F64) MFMA IOPs (Int8) 0 GIOP 191,488 0% Active CUs 75 CUs SALU Util 4 pct 100 4% VALU Util 9 pct 9% MFMA Util 0 pct 100 0% VALU Active Threads/Wave 64 Threads 64 18% IPC - Issue 1 Instr/cycle LDS BW 0 GB/sec 23,936 0% Conflicts/access LDS Bank Conflict 100 pct Instr Cache Hit Rate Instr Cache BW 243 GB/s 6.093 4% Scalar L1D Cache Hit Rate 100 pct 100 162 GB/s 6,093 3% Scalar L1D Cache BW Vector L1D Cache Hit Rate 50 pct 100 Vector L1D Cache BW 1,942 GB/s 16% 11,968 L2 Cache Hit Rate 100 30% 30 pct L2-Fabric Read BW 648 GB/s 1,638 40% L2-Fabric Write BW 247 GB/s 1,638 15% L2-Fabric Read Latency 402 Cycles L2-Fabric Write Latency 432 Cycles Wave Occupancy 1,998 Wavefronts 3,046 0% Instr Fetch BW 0 GB/s Instr Fetch Latency 25 Cycles

we advance\_

#### **Grafana- Kernel Statistics**

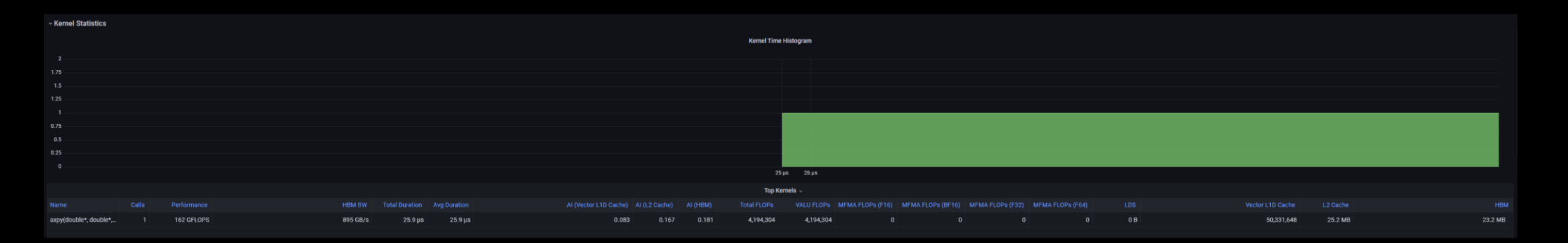

|            |          |         |         |       | Top Dispatch | nes |           |           |  |  |            |         |         |
|------------|----------|---------|---------|-------|--------------|-----|-----------|-----------|--|--|------------|---------|---------|
|            |          |         |         |       |              |     |           |           |  |  |            |         |         |
| 162 GFLOPS | 895 GB/s | 25.9 µs | 25.9 µs | 0.083 |              |     | 4,194,304 | 4,194,304 |  |  | 50,331,648 | 25.2 MB | 23.2 MB |

#### **Grafana – Mmeory Chart Analysis**

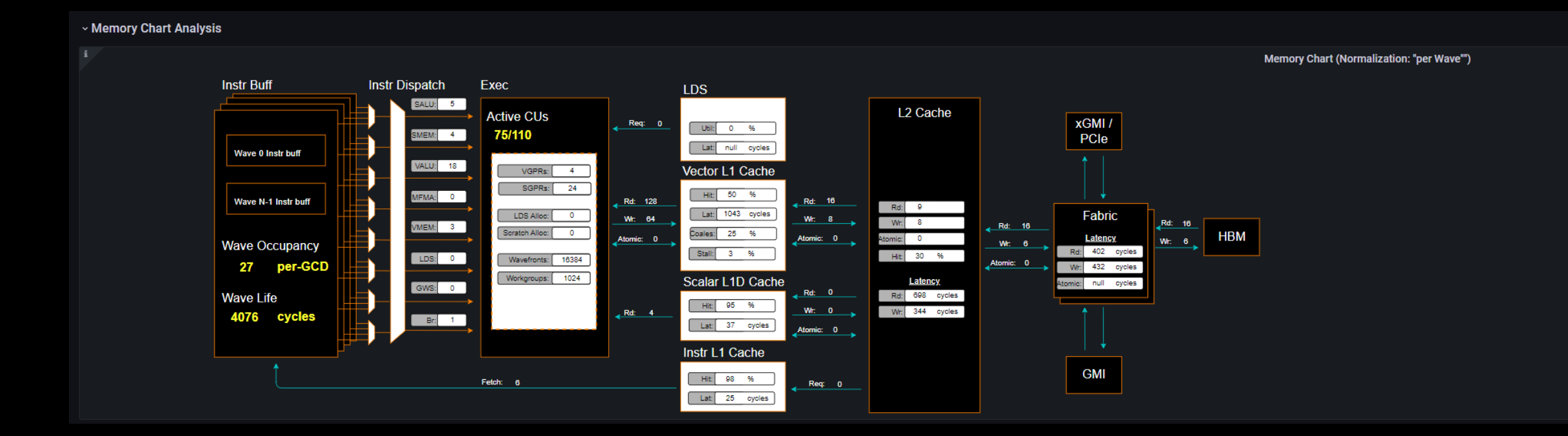

#### **Grafana - Roofline**

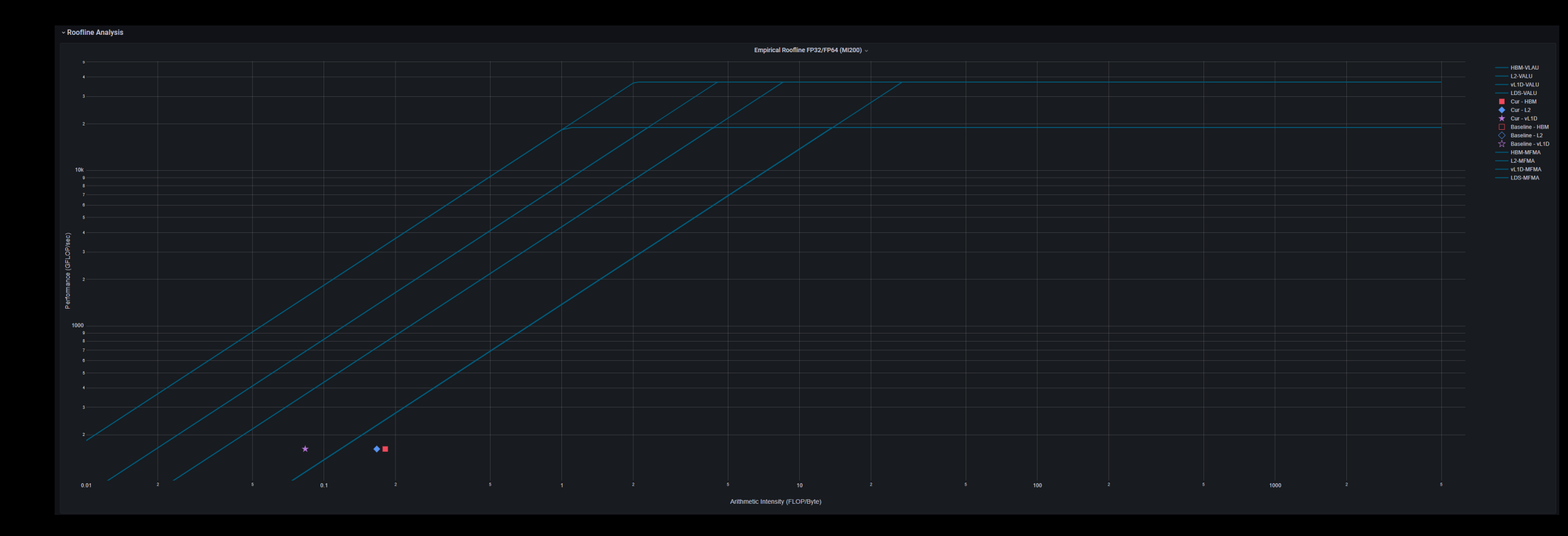

# Grafana – Wavefront & Compute Unit

| ~ Wavefront         |           |           |                        |
|---------------------|-----------|-----------|------------------------|
|                     |           |           | Wavefront Launch Stats |
|                     |           |           |                        |
| Grid Size           | 1,048,576 | 1,048,576 | 1,048,576 Work Items   |
| Workgroup Size      | 1,024     | 1,024     | 1,024 Work Items       |
| Total Wavefronts    | 16,384    | 16,384    | 16,384 Wavefronts      |
| Saved Wavefronts    |           |           | 0 Wavefronts           |
| Restored Wavefronts |           |           | 0 Wavefronts           |
| VGPRs               |           |           | 4 Registers            |
| SGPRs               |           |           | 24 Registers           |
| LDS Allocation      |           |           | 0 Bytes                |
| Scratch Allocation  |           |           | 0 Bytes                |

#### - Compute Unit - Instruction Mix

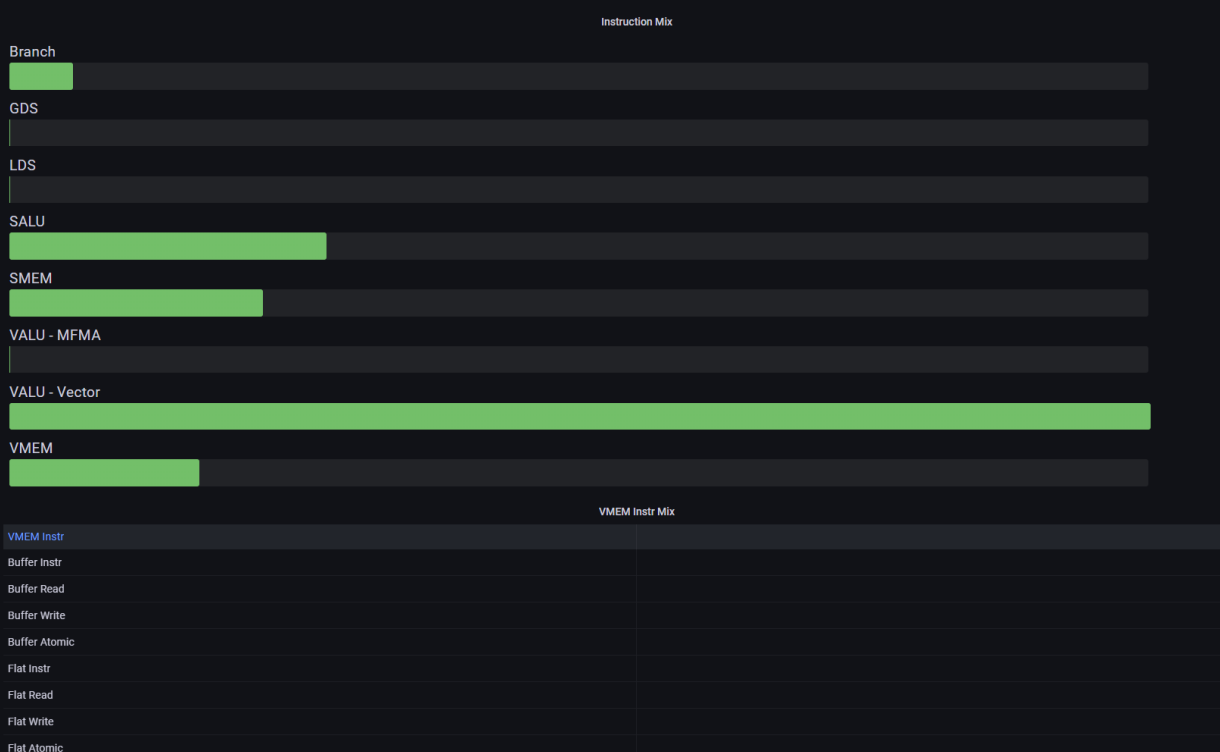

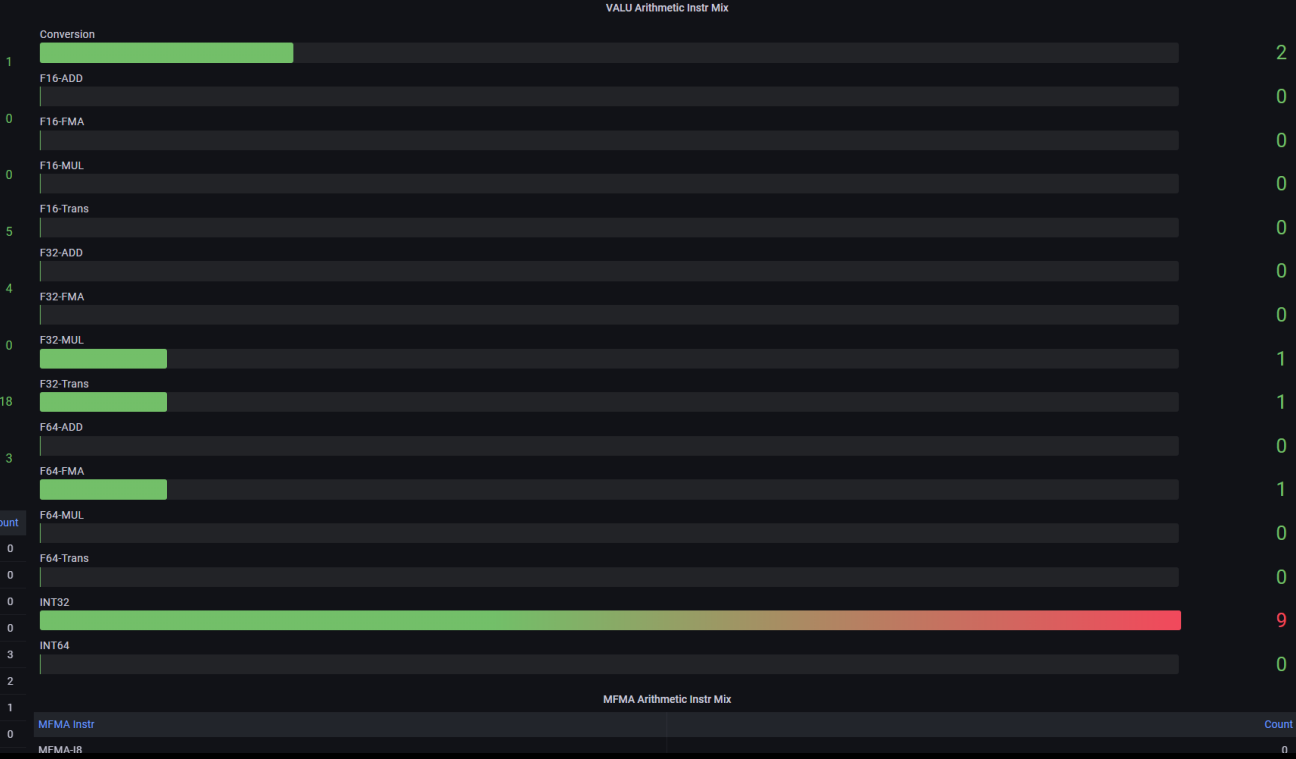

VALU Arithmetic Instr Mix

#### **Grafana – Instruction Cache & Scalar L1 Data Cache**

| ~ Instruction Cache |                                   |                         |                            |    |                   |  |  |  |  |
|---------------------|-----------------------------------|-------------------------|----------------------------|----|-------------------|--|--|--|--|
| 2                   | Speed-of-Light: Instruction Cache |                         | Instruction Cache Accesses |    |                   |  |  |  |  |
| Bandwidth           |                                   |                         |                            |    |                   |  |  |  |  |
|                     |                                   | Req                     |                            |    | 6 Req per Wave    |  |  |  |  |
|                     | 4.0                               | )% Hits                 |                            |    | 6 Hits per Wave   |  |  |  |  |
| Casha Llit          |                                   | Misses - Non Duplicated |                            |    | 0 Misses per Wave |  |  |  |  |
|                     |                                   | Misses - Duplicated     |                            |    | 0 Misses per Wave |  |  |  |  |
|                     | 97.5                              | Cache Hit               | 98                         | 98 | 98 pct            |  |  |  |  |
|                     |                                   |                         |                            |    |                   |  |  |  |  |

| ~ Scalar L1 Data Cache |                            |         |                    |                         |                           |    |                |
|------------------------|----------------------------|---------|--------------------|-------------------------|---------------------------|----|----------------|
|                        | Speed-of-Light: Scalar L1D | D Cache |                    |                         | Scalar L1D Cache Accesses |    |                |
| Bandwidth              |                            |         |                    |                         |                           |    |                |
|                        |                            |         | 0.7~               | Req                     |                           |    | 4 Req per Wave |
|                        |                            |         | ۲./7               | Hits                    |                           |    | 4 Req per Wave |
| Cache Hit              |                            |         |                    | Misses - Non Duplicated |                           |    | 0 Req per Wave |
|                        |                            |         |                    | Misses- Duplicated      |                           |    | 0 Req per Wave |
|                        |                            |         | 94.9%              | Cache Hit               | 95                        | 95 | 95 pct         |
|                        |                            |         |                    | Read Req (Total)        |                           |    | 4 Req per Wave |
|                        | Scalar L1D Cache - L2 Int  | terface |                    | Atomic Req              |                           |    | 0 Req per Wave |
| Metric                 |                            |         |                    | Read Reg (1 DWord)      |                           |    | 2 Req per Wave |
| Read Req               | 0.007                      | 0.007   | 0.007 Req per Wave | Read Req (2 DWord)      |                           |    | 1 Req per Wave |
| Write Req              |                            |         | 0 Req per Wave     | Read Req (4 DWord)      |                           |    | 1 Req per Wave |
| Atomic Req             |                            |         | 0 Req per Wave     | Read Req (8 DWord)      |                           |    | 0 Req per Wave |
| Stall                  |                            |         | 0 Cycles per Wave  | Read Req (16 DWord)     |                           |    | 0 Reg per Wave |
|                        |                            |         |                    |                         |                           |    |                |

#### **Grafana – Vector L1 Data Cache**

| ~ Vector L1 Data Cache           |       |                        |                         |       |           |  |  |  |
|----------------------------------|-------|------------------------|-------------------------|-------|-----------|--|--|--|
| Speed-of-Light: Vector L1D Cache |       |                        | Vector L1D Cache Stalls |       |           |  |  |  |
| Buffer Coalescing                |       | Metric                 | Mean                    | Min   | Max unit  |  |  |  |
|                                  | 25.0% | Stalled on L2 Data     | 55.2%                   | 55.2% | 55.2% pct |  |  |  |
|                                  |       | Stalled on L2 Req      | 3.3%                    | 3.3%  | 3.3% pct  |  |  |  |
|                                  |       | Tag RAM Stall (Read)   | 0%                      | 0%    | 0% pct    |  |  |  |
|                                  | 71.9% | Tag RAM Stall (Write)  | 0%                      | 0%    | 0% pct    |  |  |  |
|                                  |       | Tag RAM Stall (Atomic) | 0%                      | 0%    | 0% pct    |  |  |  |
| Cache BW                         |       |                        |                         |       |           |  |  |  |
|                                  | 16.2% |                        |                         |       |           |  |  |  |
| Cache Hit                        |       |                        |                         |       |           |  |  |  |
|                                  | 50.0% |                        |                         |       |           |  |  |  |

#### Grafana – L2 Cache

| ~ L2 Cache         |                          |      |                   |                                       |                          |                                                   |     |                   |
|--------------------|--------------------------|------|-------------------|---------------------------------------|--------------------------|---------------------------------------------------|-----|-------------------|
|                    | Speed-of-Light: L2 Cache |      |                   |                                       | L2 - Fabric Transactions |                                                   |     |                   |
| L2 Util            |                          |      |                   |                                       |                          |                                                   |     |                   |
|                    |                          |      | 65.1%             | Read BW                               | 1,025                    |                                                   | 025 | 1,025 Bytes per W |
| Cache Hit          |                          |      | 30.0%             | Write BW                              | 391                      |                                                   | 391 | 391 Bytes per W   |
| L2-EA Rd BW        |                          |      |                   | Read (32B)                            |                          |                                                   |     | 0 Req per Wave    |
|                    |                          |      | 648 GB/s          | Read (Uncached 32                     |                          |                                                   |     | 0 Req per Wave    |
| L2-EA Wr BW        |                          |      | 247 GB/s          | Read (64B)                            |                          |                                                   |     | 16 Req per Wave   |
|                    |                          |      |                   | HBM Read                              |                          |                                                   |     | 16 Req per Wave   |
|                    | L2 Cache Accesses        |      |                   | Write (32B)                           |                          |                                                   |     | 0 Req per Wave    |
|                    | avg                      | min  | max Unit          | Write (Uncached 32                    |                          |                                                   |     | 0 Req per Wave    |
| Req                | 17.1                     | 17.1 | 17.1 Req per Wave | Write (64B)                           |                          |                                                   |     | 6 Req per Wave    |
| Streaming Req      | 0                        |      | U Req per wave    | HBM Write                             |                          |                                                   |     | 6 Req per Wave    |
| Read Req           | 9.1                      | 9.1  | 9.1 Req per Wave  | Read Latency                          | 402                      |                                                   | 402 | 402 Cycles        |
| write Req          | 8                        | 8    | 8 Req per Wave    | Write Latency                         | 432                      |                                                   | 432 | 432 Cycles        |
| Atomic Req         | 0                        |      | 0 Req per Wave    | Atomic Latency                        |                          |                                                   |     | Cycles            |
| Probe Req          |                          |      | 0 Req per Wave    | Read Stall                            |                          |                                                   |     | 3 pct             |
| Hits               | 5.1                      | 5.1  | 5.1 Hits per Wave | Write Stall                           |                          |                                                   |     | 0 pct             |
| MISSES             |                          |      | 12 Misses per wa  |                                       |                          | 1.2 - Eshric Interface Stalls (Cycles "ner Waye") |     |                   |
| Cache Hit          | 30                       | 30   | 30 pct            |                                       |                          | Road                                              |     |                   |
| writeback          | 3.1                      | 3.1  | 3.1 per wave      | HBM Stall                             |                          | 1000                                              |     | 1                 |
| NC Req             | 0                        |      | 0 Req per Wave    | Peer GCD Stall<br>Remote Socket Stall |                          |                                                   |     | 0                 |
| UC Req             |                          |      | 0 Req per Wave    |                                       |                          | Write                                             |     |                   |
| CC Req             | 8                        | 0    | 0 Req per Wave    | Credit Starvation                     |                          |                                                   |     | 0                 |
| RW Req             | 17.1                     | 17.1 | 17.1 Req per Wave | Peer GCD Stall                        |                          |                                                   |     | 0                 |
| Writeback (Normal) | 3.1                      | 3.1  | 3.1 per Wave      | Remote Socket Stall                   |                          |                                                   |     | 0                 |
| Writeback (TC Req) |                          |      | 0 per Wave        |                                       |                          |                                                   |     |                   |
| Evict (Normal)     |                          |      | 8 per Wave        |                                       |                          |                                                   |     |                   |
| Evict (TC Req)     |                          |      | 0 per Wave        |                                       |                          |                                                   |     |                   |

12 Coobo (por Choppel) (24---

#### Grafana – L2 Cache (per Channel)

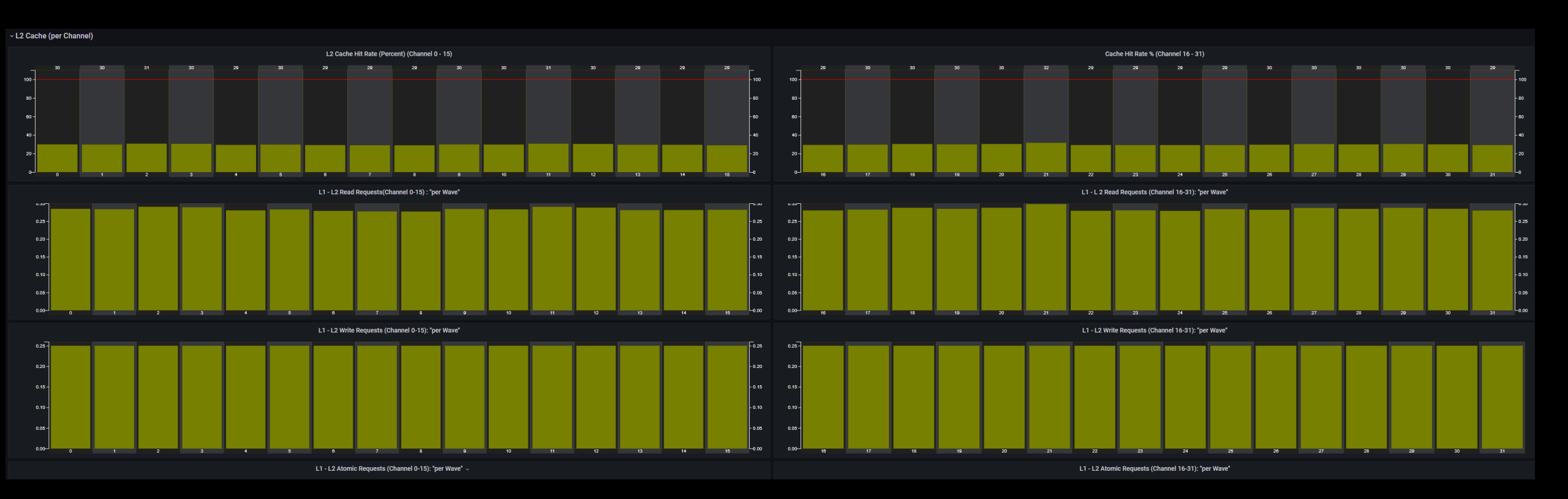

# **DISCLAIMERS AND ATTRIBUTIONS**

The information presented in this document is for informational purposes only and may contain technical inaccuracies, omissions, and typographical errors. The information contained herein is subject to change and may be rendered inaccurate for many reasons, including but not limited to product and roadmap changes, component and motherboard version changes, new model and/or product releases, product differences between differing manufacturers, software changes, BIOS flashes, firmware upgrades, or the like. Any computer system has risks of security vulnerabilities that cannot be completely prevented or mitigated. AMD assumes no obligation to update or otherwise correct or revise this information. However, AMD reserves the right to revise this information and to make changes from time to the content hereof without obligation of AMD to notify any person of such revisions or changes.

THIS INFORMATION IS PROVIDED 'AS IS." AMD MAKES NO REPRESENTATIONS OR WARRANTIES WITH RESPECT TO THE CONTENTS HEREOF AND ASSUMES NO RESPONSIBILITY FOR ANY INACCURACIES, ERRORS, OR OMISSIONS THAT MAY APPEAR IN THIS INFORMATION. AMD SPECIFICALLY DISCLAIMS ANY IMPLIED WARRANTIES OF NON-INFRINGEMENT, MERCHANTABILITY, OR FITNESS FOR ANY PARTICULAR PURPOSE. IN NO EVENT WILL AMD BE LIABLE TO ANY PERSON FOR ANY RELIANCE, DIRECT, INDIRECT, SPECIAL, OR OTHER CONSEQUENTIAL DAMAGES ARISING FROM THE USE OF ANY INFORMATION CONTAINED HEREIN, EVEN IF AMD IS EXPRESSLY ADVISED OF THE POSSIBILITY OF SUCH DAMAGES.

Third-party content is licensed to you directly by the third party that owns the content and is not licensed to you by AMD. ALL LINKED THIRD-PARTY CONTENT IS PROVIDED "AS IS" WITHOUT A WARRANTY OF ANY KIND. USE OF SUCH THIRD-PARTY CONTENT IS DONE AT YOUR SOLE DISCRETION AND UNDER NO CIRCUMSTANCES WILL AMD BE LIABLE TO YOU FOR ANY THIRD-PARTY CONTENT. YOU ASSUME ALL RISK AND ARE SOLELY RESPONSIBLE FOR ANY DAMAGES THAT MAY ARISE FROM YOUR USE OF THIRD-PARTY CONTENT.

© 2022 Advanced Micro Devices, Inc. All rights reserved. AMD, the AMD Arrow logo, ROCm, and combinations thereof are trademarks of Advanced Micro Devices, Inc. in the United States and/or other jurisdictions. Other names are for informational purposes only and may be trademarks of their respective owners.

OpenCL is a trademark of Apple Inc. used by permission by Khronos Group, Inc. The OpenMP name and the OpenMP logo are registered trademarks of the OpenMP Architecture Review Board

#